CPEIP Ministerio de Educación Gobierno de Chile

# Asignación de Desempeño Colectivo Manual para uso de web

# Sostenedores

www.gestionyliderazgoeducativo.cl

# Índice

| Presentación3                                                                        |
|--------------------------------------------------------------------------------------|
| Home5                                                                                |
| Obtener Clave5                                                                       |
| ¿Olvidó su Clave?7                                                                   |
| Documentos7                                                                          |
| Contacto8                                                                            |
| Intranet Perfil Sostenedor9                                                          |
| Descripción General9                                                                 |
| i. Etapa de Suscripción12                                                            |
| ii. Etapa de Implementación23                                                        |
| a. Estado de Avance23                                                                |
| <i>b. Registro de Reporte de Implementación y Carga de Carpeta de Evidencias.</i> 28 |
| iii. Etapa de Evaluación32                                                           |

# Presentación

La Asignación de Desempeño Colectivo (Ley N°19.993), es un incentivo que promueve la mejora continua de las prácticas de gestión de los equipos directivos y técnico pedagógicos en los establecimientos, para el mejoramiento de los aprendizajes de los estudiantes. En este contexto, y con el propósito de apoyar la correcta ejecución del Programa de Asignación de Desempeño Colectivo en todos sus períodos, se ha puesto a disposición de los distintos actores educativos participantes de esta iniciativa (Director, Sostenedor, Nivel Provincial y Nivel Central), una plataforma web diseñada para que cada uno de éstos pueda intervenir y cumplir con el rol que les ha sido asignado: www.gestionyliderazgoeducativo.cl.

| CHURCH CALL                                                                                                    | Asignación de<br>empeño Colectivo                                                                                                    |
|----------------------------------------------------------------------------------------------------|----------------------------------------------------------------------------------------------------|
|                                                                                                    | Usted está en: Home                                                                                                    |
| Home                                                                                                    | Proceso de Asignación Suscripción de Convenios Convenios Convenios Validación Antecedentes                                                                                                    |
| USUARIO<br>CLAVE<br>• OBTENCA SU CLAVE<br>• ODITOLA SU CLAVE<br>• ODITOLA SU CLAVE<br>MODELO DE CALIDAD<br>MARCO PARA LA BUENA<br>DIRECCIÓN | PROCESO ASIGNACIÓN DESEMPEÑO COLECTIVO 2016<br>La Asignación de Desempeño Colectivo (Ley № 19.933), es un incentivo que promueve la mejora<br>continua de <b>las prácticas de gestión</b> de los equipos directivos y técnico pedagógicos, para el<br>mejoramiento de los aprendizajes de sus estudiantes.<br><b>Etapa de Postulación y Suscripción de la Asignación Desempeño Colectivo:</b><br>El proceso de Postulación y Suscripción de los convenios suscritos 2016 contempla el desarrollo de<br>tres procesos:                                                                                                    |
| PRECUNTAS FRECUENTES<br>DOCUMENTOS<br>CONTACTO<br>Orientaciones Suscripción<br>2016                                                         | <ol> <li>Postulación y Elaboración del convenio: El equipo directivo y técnico pedagógico elabora,<br/>suscribe y envia el convenio a implementar durante el año 2016.</li> <li>Revisión Sostenedor/a: El/la sostenedor/a revisa el convenio enviado por el equipo directivo.<br/>Si este/a actor Aprueba el convenio pasa directamente a la revisión del DEPROV, de lo<br/>contrario el convenio quedará Fuera de proceso. Por último si el/la Sostenedor/a sanciona Con<br/>observaciones, el equipo directivo contrari con 04 dias para correguir el convenio y enviarlo<br/>nuevamente, sólo en estos casos el/la Sostenedor/a sanciona por segunda vez.</li> <li>Revisión DEPROV: El Departamento provincial revisa el convenio enviado por el/la<br/>Sostenedor/a y tiene tres opciones de resultado. Si el DEPROV aprueba el convenios queda<br/>Suscrito, si lo Rechaza queda <i>Fuera de proceso</i> y si lo evalía Con Observaciones, el equipo<br/>directivo tendrá 04 dias para correguir y envianto</li> </ol> |

Ilustración 1: Sitio Web Gestión y Liderazgo Educativo (www.gestionyliderazgoeducativo.cl)

El Sostenedor podrá, a través de la plataforma web del programa, solicitar clave y contar con acceso a la intranet para iniciar su participación en esta iniciativa; recordar los datos de acceso a la intranet en caso de haber extraviado esta información (habiendo participado en periodos anteriores de este proyecto); descargar material de apoyo a la ejecución de las distintas etapas que forman parte del programa de Asignación de Desempeño Colectivo, realizar consultas por escrito dirigidas al nivel central (CPEIP), conocer más sobre el programa a través de la información disponible en el Menú Principal; entre otras funciones. Adicionalmente, haciendo uso de la *intranet* que ha sido diseñada para este perfil, podrá visualizar y registrar información referida a los establecimientos bajo su dependencia. Todas estas funciones serán explicadas en detalle en los siguientes apartados.

# Home

# **Obtener Clave**

Mediante esta aplicación, tanto el Equipo Directivo como el Sostenedor del establecimiento que deseen participar por primera vez de esta iniciativa, podrán crear una cuenta de acceso a la intranet del programa.

Para acceder a esta aplicación deberá hacer clic sobre la pestaña OBTENGA SU CLAVE disponible al costado izquierdo de la pantalla. Una vez que haya ingresado a esta sección deberá identificar el perfil de usuario, seleccionando entre las siguientes opciones:

- Director
- Sostenedor Municipal
- Sostenedor Particular Subvencionado

La información que deberá ser entregada (los campos que deberán ser completados) dependerá del perfil de cuenta que se desea crear. Para que usted como Sostenedor cuente con acceso a la intranet deberá señalar el tipo de dependencia administrativa, entre las siguientes opciones:

- Sostenedor Municipal
- Sostenedor Particular Subvencionado

**Si a usted le corresponde ser Sostenedor Municipal**, deberá indicar de manera secuencial la Región, Deprov y Comuna a la que representa y pertenece (mediante las listas desplegables). Paralelamente deberá identificarse entre Municipal DAEM o Corporación Municipal.

**En tanto, si a usted le corresponde ser un Sostenedor Particular Subvencionado**, además de señalar los antecedentes personales, se le solicitará información sobre el tipo de Sostenedor, Nombres, RUT de la Sociedad, Dirección de envío de correspondencia, Región y Ciudad. **Importante:** Los sostenedores Particulares Subvencionados que no han participado antes en el programa deben enviar a la sección contacto el listado de establecimientos bajo su dependencia. De lo contrario, al ingresar a la web no visualizarán información sobre ellos, aun cuando los equipos hayan hecho envío de sus convenios.

Luego de haber leído y aceptado las *condiciones de solicitud de clave*, automáticamente se le asignará una clave de acceso, la que será enviada al mail registrado en los campos solicitados.

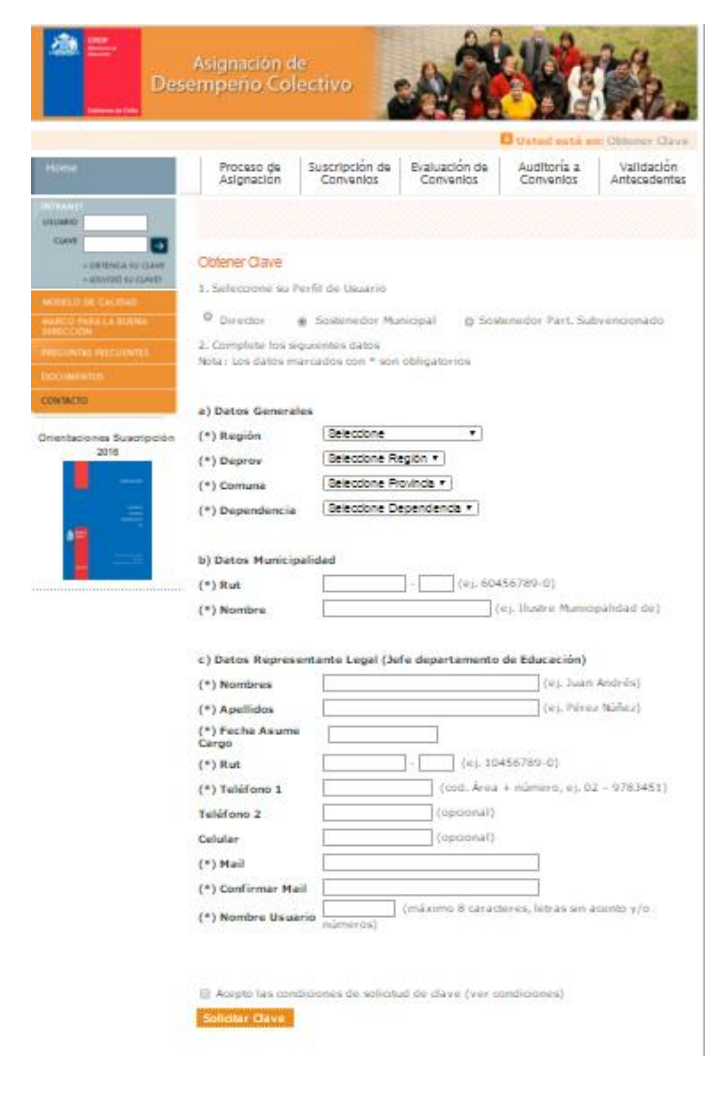

#### Ilustración 2: Sitio Web Programa Asignación de Desempeño Colectivo - Sección Obtenga su Clave – Sostenedor Municipal

# ¿Olvidó su Clave?

Si usted ya cuenta con acceso a la intranet del programa (ha participado de esta iniciativa en periodos anteriores) y ha extraviado o no recuerda el usuario y contraseña de su cuenta, podrá recuperarlos a través de esta aplicación.

Desde el costado izquierdo del *Home* deberá presionar sobre la viñeta ¿OLVIDÓ SU CLAVE? En la ventana emergente deberá registrar su RUT (sin puntos ni dígito verificador) y luego de presionar sobre el botón ACEPTAR, automáticamente esta información le será enviada al mail registrado.

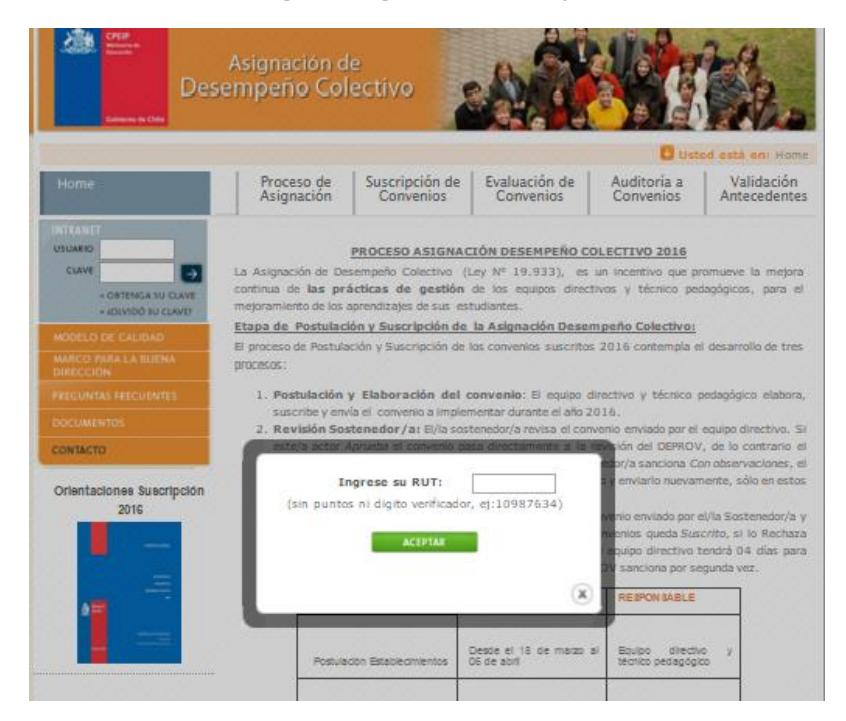

Ilustración 3: Home Sitio Web Programa Asignación de Desempeño Colectivo – ¿Olvidó su Clave?

## Documentos

Mediante esta opción usted podrá revisar el material de apoyo que necesita para enfrentar cada etapa del programa.

Para visualizar correctamente los archivos publicados en esta sección, es necesario que el PC en donde usted se encuentra trabajando, cuente con la instalación del programa Adobe Acrobat Reader. Si no cuenta con este software, puede descargarlo a través de esta sección.

# Contacto

Ante cualquier duda e inquietud del Programa de Asignación de Desempeño Colectivo, podrá tomar contacto con el Nivel Central (CPEIP), llamando a los teléfonos 22 406 66 66 - 22 406 67 00 o escribiendo a través de la sección Contacto. Luego de ingresar la información requerida deberá presionar el botón *Enviar*.

| Des                                                                                                    | Asignación d<br>empeño Col                                                                                                    | e<br>ectivo                                                                                                    |                                                                                                    |                                                                                                    | the.                       |
|----------------------------------------------------------------------------------------------------|----------------------------------------------------------------------------------------------------|----------------------------------------------------------------------------------------------------|----------------------------------------------------------------------------------------------------|----------------------------------------------------------------------------------------------------|----------------------------|
|                                                                                                    |                                                                                                    |                                                                                                    |                                                                                                    | Usted                                                                                                   | está en Contacto           |
| Home                                                                                                    | Proceso de<br>Asignación                                                                                                    | Suscripción de<br>Convenios                                                                                                    | Evaluación de<br>Convenios                                                                                                    | Auditoría a<br>Convenios                                                                                | Validación<br>Antecedentes |
| VIUNAD<br>CANE<br>- OFTENCA SU CANE<br>- OFTENCA SU CANE<br>- ADVIDO SU CANE<br>- ADVIDO SU CANE<br>MARCO ANA LA BUENA<br>PRECUNTAS FRECOUNTES<br>COCUMENTOS<br>COMUNETOS<br>COMUNETOS | Contacto Ingrese aqui toda o Suscripción, Impler antecedentes y Situ Desempeño Colec Profesionales encarg de Educación se co Le recordamos que manera de dejar evi Consulta o comenta Consulta o comenta Su consulta se entr Teléfono 1 * Teléfono 2 Email * RUT * Nombres * Apellidos * Cargo * RBD Región * Comuna * | onsuita o comentario<br>nentación, Evaluación<br>aciones de pago corre<br>tivo.<br>Iados del programa p<br>intactarán con usted p<br>todas las consultas se<br>dencia de lo solicitado<br>rio *<br>egará modiante<br> | que tenga relación a<br>de convenios, Valida<br>spondientes a la Asi<br>estenecientes al CPEL<br>iara resolver sus inque<br>e deben realizar medi<br>o y de la respuesta d | los procesos de<br>oción de<br>Ignación de<br>P del Ministerio<br>Jetudes.<br>ante esta via, de<br>ada. |                            |

Ilustración 4: Home Sitio Web Programa Asignación de Desempeño Colectivo – Contacto

# **Intranet Perfil Sostenedor**

# **Descripción General**

Para acceder a la intranet del perfil Sostenedor, deberá registrar en los casilleros disponibles al costado izquierdo del *Home* sus datos de acceso (usuario y clave).

# Importante:

No olvide considerar al momento de registrar estos datos, tanto las letras mayúsculas y minúsculas como los números, contenidos en ellos.

Desde su área privada de trabajo usted podrá, mediante las opciones de menú ubicadas al costado izquierdo de pantalla, realizar las siguientes acciones:

- Mis Datos, registrar y editar sus antecedentes personales; contar con el listado de los establecimientos que están bajo su dependencia y que se encuentran participando de este programa, editar información (Nombre, Dirección, Teléfono, Mail) de cada uno de dichos establecimientos educacionales; modificar el nombre de usuario y contraseña utilizados para acceder a esta intranet; acceder al historial de Representantes y Delegados del Sostenedor desde su participación en el programa; registrar el individuo que ha sido asignado como delegado del Sostenedor en caso de existir.
- Convenio Actual: participar del Programa de Asignación de Desempeño Colectivo durante el presente año en sus distintas etapas (Suscripción, Implementación, Evaluación, Auditoría y Validación de Antecedentes).
- Convenio Año Anterior e Historial, revisar el historial de participación de sus establecimientos en el programa, en sus distintos periodos y en cada una de sus etapas; contar con el detalle de la etapa de Validación de Antecedentes en los distintos años de ejecución del proyecto (N° de establecimientos educacionales e individuos acreedores de la asignación, N° de profesionales con estado de validación de antecedentes incompleto, completo (procede a pago), completo (no

procede pago) y sin documentación); acceder a la estadística por cada periodo de participación de los niveles de desempeño obtenidos por los establecimientos bajo dependencia.

- *Documentos Descargables*, descargar material de apoyo a la ejecución de las distintas etapas que forman parte de esta iniciativa.

Es recomendable que esté permanentemente revisando la información publicada en la sección *Avisos Útiles* (al centro de la pantalla), para que se mantenga al tanto de cada etapa del programa (hitos, plazos, etc.).

# **Importante:**

-Mantenga actualizada la información solicitada en la sección **Mis Datos**. Considere que el nombre de la persona que figura en esta sección será el que aparecerá en las actas que se generan durante todo el proceso.

-Si el Sostenedor del establecimiento ha cambiado, debe tomar contacto con CPEIP, quienes están a cargo de modificar esta información en la intranet. Para ello se requiere el envío de información del sostenedor antiguo, así como también del sostenedor actual (al menos nombre y rut de ambos).

-Revise que en la sección *Datos Establecimiento,* disponible en la sección Mis Datos se **encuentren todos los establecimientos bajo su dependencia**. Si falta alguno o figura un establecimiento que no es de su dependencia, escriba a través de la sección Contacto o llame al 22 406 66 66 - 22 406 67 00. Considere que, si uno de los establecimientos interesados en participar en el programa no aparece en el listado, usted no podrá proceder a evaluar su propuesta de convenio dejándolo fuera del proceso.

Ilustración 5: Programa Asignación de Desempeño Colectivo - Intranet Perfil Sostenedor – Menú Principal

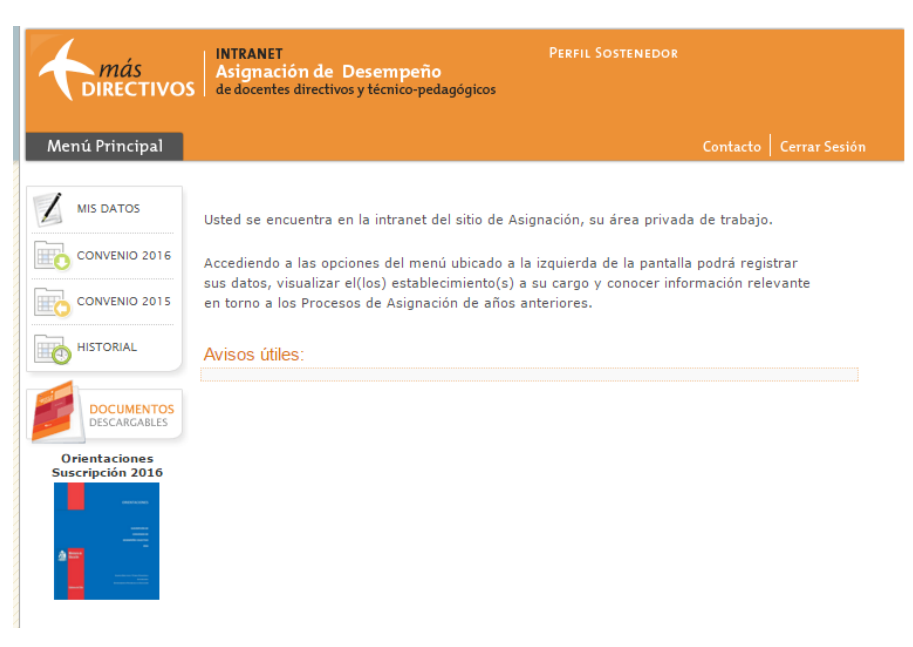

La intranet del perfil Sostenedor ha sido diseñada para que usted pueda participar y cumplir con su rol en el Programa de Asignación de Desempeño Colectivo en todos sus periodos y en cada una de sus etapas.

A través de la viñeta "*Convenio Año Actual"* ubicada al costado izquierdo de pantalla podrá revisar la calidad técnica contenida en cada convenio presentado y sancionar de acuerdo a la calidad exigida (mediante la viñeta *Suscripción Convenios*). Adicionalmente podrá acceder a monitorear la evaluación realizada por el Deprov a todos aquellos convenios que han sido *Aprobados* por usted previamente; y descargar las actas de aquellos establecimientos que cuenten con convenio suscrito. Mediante la viñeta *Implementación*, podrá evaluar los *Reportes de Implementación* presentados por los Equipos Directivos y Técnicos-Pedagógicos que cuenten con convenio en el establecimiento); y monitorear la Toma de Conocimiento por parte del Deprov a la evaluación realizada por usted a cada reporte.

En la pestaña *Resumen* podrá visualizar el estado en que se encuentra cada establecimiento participante del proceso en curso.

| Ilustración 6: Programa | Asignación de | Desempeño Colectivo - | Intranet Perfil Sostenedor | – Convenio 2016 – Resumen |
|-------------------------|---------------|-----------------------|----------------------------|---------------------------|
|-------------------------|---------------|-----------------------|----------------------------|---------------------------|

| <i>más</i><br>DIRECTIVOS   | INTRA<br>Asigr<br>de doc | NET<br>nación de Dese<br>entes directivos y te | empeño<br>écnico-pedag   | Per          |           | TENEDOR   |                 |              |
|----------------------------|--------------------------|------------------------------------------------|--------------------------|--------------|-----------|-----------|-----------------|--------------|
| Menú Principal             |                          |                                                |                          |              |           | с         | ontacto   C     | errar Sesión |
|                            | Resum                    | nen Suscripció                                 | n Convenio               | s Implementa | ción      | Auditoría | Validación      | Antecedentes |
| CONVENIO 2016              |                          |                                                |                          |              |           |           |                 |              |
| CONVENIO 2015              |                          |                                                |                          |              |           |           |                 |              |
|                            | RBD                      | Nombre<br>Establecimiento                      | Suscripción Evaluació    |              | valuación | Auditoría | Estado<br>Final |              |
|                            |                          |                                                | Estado                   | Fecha        | Estad     | o Acta    | Resultado       | Convenio     |
| DOCUMENTOS<br>DESCARGABLES | 100101                   | ESCUELA<br>PRUEBA 100101                       | En<br>Revisión<br>Deprov | 31/03/2016   |           |           |                 |              |
|                            | 111227                   | ESC. BAS.<br>PRESIDENTE<br>BALMACEDA D<br>48   | En<br>Revisión<br>Deprov | 23/03/2016   |           |           |                 |              |
|                            | 111648                   | Establecimiento<br>de Prueba CPEIP             | En<br>Revisión<br>Deprov | 31/03/2016   |           |           |                 |              |

# i. Etapa de Suscripción

Para iniciar su participación en la etapa de Suscripción de Convenio, deberá presionar la viñeta que lleva el mismo nombre. Bajo esta viñeta se desplegará un submenú, con las siguientes opciones:

- Postulantes
- Revisión Convenios
- Seguimiento Sanción Deprov
- Convenio Suscrito

Solo una vez que el establecimiento ha hecho envío del convenio, aparecerá disponible en la intranet del Sostenedor para su revisión.

Para iniciar la revisión de la(s) propuesta(s) de convenio presentada(s) por el(los) establecimiento(s) de su dependencia deberá presionar la opción "Revisar", disponible en la subviñeta *Revisión Convenios*.

#### Ilustración 7: Programa Asignación de Desempeño Colectivo - Intranet Perfil Sostenedor – Convenio 2016– Suscripción Convenios – Revisión Convenios

| 4        | <i>más</i><br>Directivos   | IN<br>A<br>de | ITRANET<br>signaci<br>docentes | <b>ón de Desempeño</b><br>: directivos y técnico-pedagógic | PERFIL SOS                     | TENEDOR                  |                          |
|----------|----------------------------|---------------|--------------------------------|------------------------------------------------------------|--------------------------------|--------------------------|--------------------------|
| Men      | ú Principal                |               |                                |                                                            |                                | C                        | Contacto   Cerrar Sesión |
| 1        | IIS DATOS                  | Re            | esumen                         | Suscripción Convenios                                      | Implementación                 | Auditoría                | Validación Antecedentes  |
| <u>•</u> | CONVENIO 2016              | Pos           | tulantes                       | Revisión Convenios Seguim                                  | iento Sanción DEPRO            | V Convenios              | s suscritos              |
|          | CONVENIO 2015              |               |                                |                                                            |                                |                          |                          |
| <u> </u> |                            | Cor           | ivenios S                      | in sanción sostenedor                                      |                                |                          |                          |
| ' @      | HISTORIAL                  | N             | RBD                            | Nombre Establecimiento                                     | Fecha Envío<br>Establecimiento | Instancia de<br>Revisión |                          |
|          | DOCUMENTOS<br>DESCARGABLES | 1             | 2411                           | LICEO CLAUDIO ARRAU LEON                                   | 06/04/2016                     | Primera                  | REVISAR                  |
|          |                            | Cor           | ivenios c                      | on Observaciones                                           |                                |                          | $\sim$                   |
|          |                            |               |                                | Por el momento no                                          | existen convenios e            | n esta catego            | ría                      |
|          |                            | Cor           | ivenios R                      | levisados                                                  |                                |                          |                          |
|          |                            |               |                                | Por el momento, n                                          | o existen convenios e          | n esta catego            | ría                      |

Desde este periodo, usted deberá ingresar observaciones a la formulación del convenio a revisar según sea Tipo o Libre. Para entregar un resultado de revisión del convenio **deberá completar lo siguiente:** 

a) Convenios Tipo: Sólo ingresa observación al Objetivo Estratégico PME ingresado por el Director del Establecimiento.

#### Ilustración 8: Programa Asignación de Desempeño Colectivo - Intranet Perfil Sostenedor – Convenio 2016– Suscripción Convenios – Revisión Convenios- Observaciones Convenio Tipo

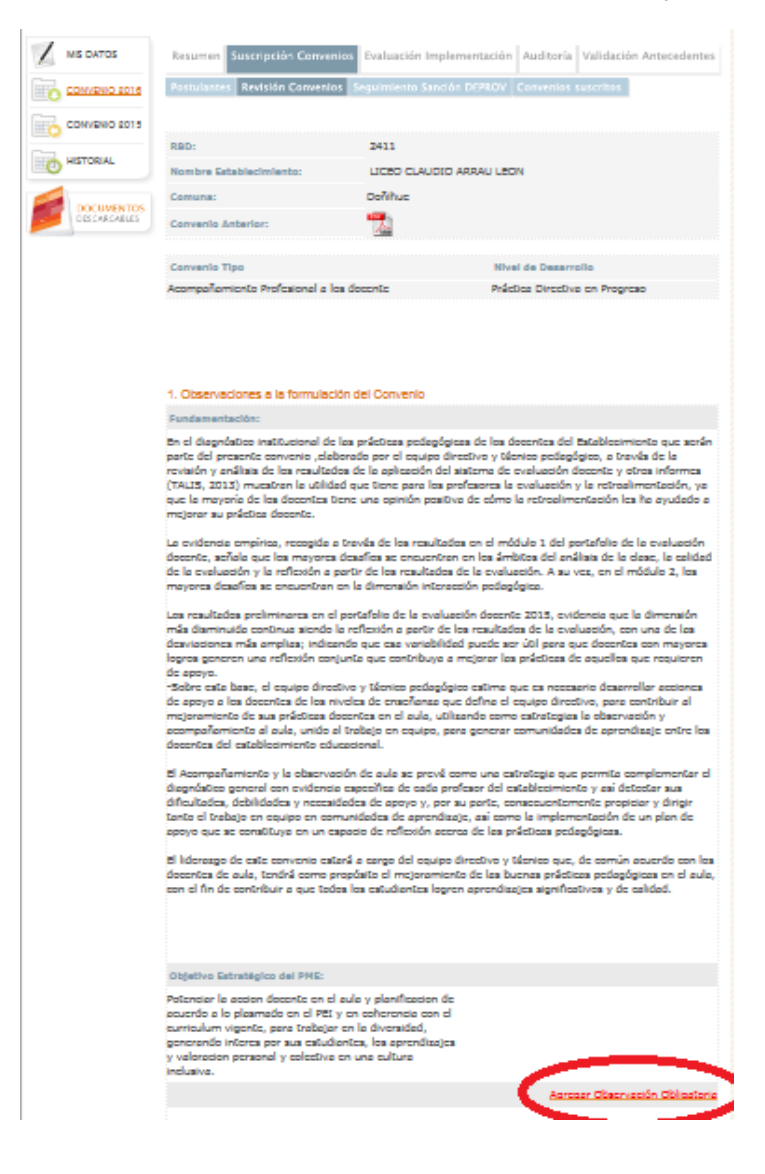

b) Convenios Libres: el sostenedor ingresa observaciones a toda la información agregada por los equipos directivos. A su vez podrá ingresar voluntariamente el resto de las observaciones presionando la opción Agregar Observación.

Ilustración 9: Programa Asignación de Desempeño Colectivo - Intranet Perfil Sostenedor – Convenio 2016– Suscripción Convenios – Revisión Convenios

| más<br>Directivo           | Asignaci    | ión de Desempeño<br>s directivos y técnico-pedagógico | Perfil Sos                          | TENEDOR                  |                          |
|----------------------------|-------------|-------------------------------------------------------|-------------------------------------|--------------------------|--------------------------|
| Menú Principal             |             |                                                       |                                     |                          | Contacto   Cerrar Sesión |
|                            | Resumen     | Suscripción Convenios                                 | Implementación                      | Auditoría                | Validación Antecedentes  |
|                            | Postulantes | Revisión Convenios Seguim                             | lento Sanción DEPRO                 | OV Convenio              | os suscritos             |
| CONVENIO 2014              |             |                                                       |                                     |                          |                          |
|                            |             | DOCUMENTO DE TRA<br>LA EVALUACIÓN DE                  | BAJO PARA ORIEN<br>PROPUESTAS DE CO | TAR<br>INVENIOS          | 707                      |
|                            | Convenios   | Sin sanción sostenedor                                |                                     |                          |                          |
| DOCUMENTOS<br>DESCARGABLES | N RBD       | Nombre Establecimiento                                | Fecha Envío<br>Establecimiento      | Instancia de<br>Revisión | •                        |
|                            | 1 100008    | Establecimiento Prueba CMD                            | 02/04/2015                          | Primera                  | REVISAR                  |
|                            | 2 100101    | ESCUELA PRUEBA 100101                                 | 02/04/2015                          | Primera                  | REVISAR                  |
|                            | 3 111227    | ESC. BAS. PRESIDENTE<br>BALMACEDA D 48                | 02/04/2015                          | Primera                  | REVISAR                  |
|                            | 4 111648    | Establecimiento de Prueba CPEI                        | P 02/04/2015                        | Primera                  | REVISAR                  |
|                            | Convenios   | con Observaciones                                     |                                     |                          |                          |
|                            |             | Por el momento no                                     | existen convenios e                 | en esta catego           | pría                     |
|                            | Convenios   | Revisados                                             |                                     |                          |                          |
|                            |             | Por el momento, n                                     | o existen convenios (               | en esta categ            | oría                     |

Por otra parte, tanto en la revisión de los convenios Tipo como en el caso de los convenios libres, en la parte inferior de la pantalla se mostrarán las opciones de sanción (Ver imagen N°10). En primera instancia de revisión, se despliegan tres opciones de sanción:

- Aprobado, el convenio pasa inmediatamente a revisión Deprov.
- *Con Observaciones*, el convenio es regresado al equipo directivo y técnicopedagógico, quienes podrán incorporar mejoras.
- *Rechazado*, el convenio queda automáticamente fuera del proceso.

**Importante:** Todos los resultados de revisión del convenio; *Con Observaciones, Aprobado o Rechazado*, deben ser fundamentados a partir del ingreso de Observaciones Obligatorias a todas las metas declaradas. Además, debe incorporar la Justificación de cada resultado.

Ilustración 10: Programa Asignación de Desempeño Colectivo - Intranet Perfil Sostenedor – Convenio 2016– Suscripción Convenios – Revisión Convenios – Revisar – Resultado de Revisión

|                                          | con observaciones ()                                                 | Rechazado                                                            |
|------------------------------------------|----------------------------------------------------------------------|----------------------------------------------------------------------|
| erá enviado al DEPROV<br>ara su revisión | Pendiente, ha sido enviado al<br>establecimiento para modificaciones | Fuera del proceso por<br>incumplimiento de requerimientos<br>legales |
| ustificación del Resultado (             | (obligatorio para convenios sancionado                               | os "Con Observaciones" o "Rechazado")                                |
|                                          |                                                                      | ^                                                                    |
|                                          |                                                                      |                                                                      |
|                                          |                                                                      | ~                                                                    |

**Si el convenio es sancionado Con observaciones**, automáticamente se abrirá la edición en el perfil del equipo directivo, quienes tendrán la posibilidad de incorporar las observaciones y enviarlo para una segunda revisión.

Cuando el convenio sea enviado nuevamente por el equipo directivo este se encontrará disponible para ser sancionado por segunda vez por el sostenedor. En esta ocasión, el convenio volverá a estar disponible en la tabla denominada "*Convenios Sin Sanción Sostenedor*", sin embargo, se hace distinción en la instancia de revisión (segunda). Para realizar esta labor, deberá utilizar el botón *Revisar* disponible al costado derecho del registro.

Ilustración 11: Programa Asignación de Desempeño Colectivo - Intranet Perfil Sostenedor – Convenio 2016– Suscripción Convenios – Revisión Convenios – Revisar – Resultado de Revisión "Con observaciones"

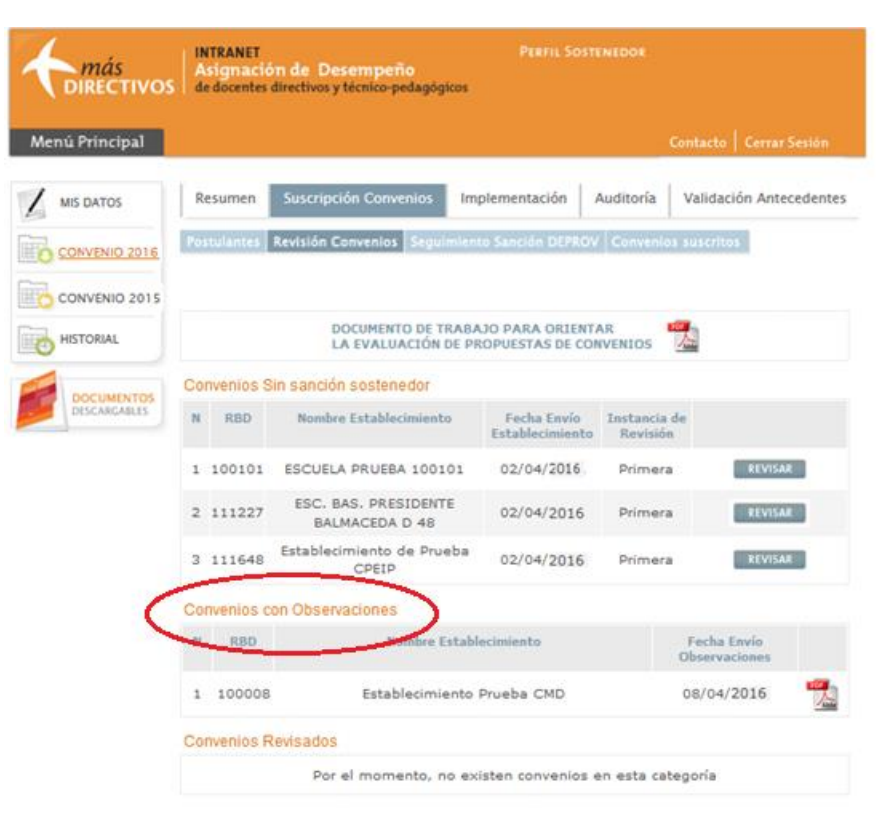

Ilustración 12: Programa Asignación de Desempeño Colectivo - Intranet Perfil Sostenedor – Convenio 2016 – Suscripción Convenios – Revisión Convenios "Con Observaciones" enviado para segunda revisión

| <i>directivos</i> | INTRANET PERFIL SOSTENEDOR<br>Asignación de Desempeño<br>de docentes directivos y técnico-pedagógicos |                                         |                                      |                          |                         |  |  |  |
|-------------------|----------------------------------------------------------------------------------------------------|-----------------------------------------|--------------------------------------|--------------------------|-------------------------|--|--|--|
| Menú Principal    |                                                                                                    |                                         |                                      | Co                       | ntacto   Cerrar Sesión  |  |  |  |
|                   | Resumen                                                                                               | Suscripción Convenios In                | nplementación                        | Auditoría                | Validación Antecedentes |  |  |  |
| CONVENIO 2016     | Postulantes Revisión Convenios Seguimiento Sanción DEPROV Convenios suscritos                         |                                         |                                      |                          |                         |  |  |  |
| CONVENIO 2015     |                                                                                                    |                                         |                                      |                          |                         |  |  |  |
|                   |                                                                                                    | DOCUMENTO DE TRAB<br>LA EVALUACIÓN DE P | AJO PARA ORIENTA<br>ROPUESTAS DE COM | AR E                     |                         |  |  |  |
|                   | Convenios Sin sanción sostenedor                                                                      |                                         |                                      |                          |                         |  |  |  |
| DESCARGABLES      | N RBD                                                                                                 | Nombre Establecimiento                  | Fecha Envío<br>Establecimiento       | Instancia de<br>Revisión |                         |  |  |  |
|                   | 1 100008                                                                                              | Establecimiento Prueba CME              | 08/04/2016                           | Segunda                  | REVISAR                 |  |  |  |
|                   | 2 100101                                                                                              | ESCUELA PRUEBA 100101                   | 02/04/2016                           | Primera                  | REVISAR                 |  |  |  |
|                   | 3 111227                                                                                              | ESC. BAS. PRESIDENTE<br>BALMACEDA D 48  | 02/04/2016                           | Primera                  | REVISAR                 |  |  |  |
|                   | 4 111648                                                                                              | Establecimiento de Prueba<br>CPEIP      | 02/04/2016                           | Primera                  | REVISAR                 |  |  |  |
|                   | Convenios                                                                                             | con Observaciones                       |                                      |                          |                         |  |  |  |
|                   |                                                                                                    | Por el momento no ex                    | kisten convenios e                   | n esta categ             | Ioría                   |  |  |  |
|                   | Convenios I                                                                                           | Revisados                               |                                      |                          |                         |  |  |  |
|                   |                                                                                                    | Por el momento, no e:                   | xisten convenios e                   | en esta categ            | goría                   |  |  |  |

Considere que, en **segunda instancia de revisión**, sólo existen dos posibles sanciones:

- Aprobado, el convenio pasa directamente a manos del Deprov para ser sancionado por este actor educativo.
- Rechazado, el convenio queda Fuera del Proceso.

Si el convenio es aprobado por el sostenedor, ya sea en primera o segunda instancia, el registro de éste pasa a la tabla denominada *Convenios Revisados* (Ver Imagen N° 13). Por cada convenio evaluado, se encontrarán disponibles las respectivas Actas de Sanción.

Ahora es el turno del DEPROV de realizar su sanción.

Ilustración 13: Programa Asignación de Desempeño Colectivo - Intranet Perfil Sostenedor – Convenio 2016– Suscripción Convenios – Segunda revisión Convenios - Aprobado

| <i>más</i><br>DIRECTIVOS | INTRANET<br>Asignación de Desempeño<br>OS de docentes directivos y técnico-pedagógicos |                                             |                                  |                            |                                                          |  |  |  |
|--------------------------|----------------------------------------------------------------------------------------|---------------------------------------------|----------------------------------|----------------------------|----------------------------------------------------------|--|--|--|
| Menú Principal           |                                                                                        |                                             |                                  | Con                        | tacto   Cerrar Sesión                                    |  |  |  |
|                          | Resumen                                                                                | Suscripción Convenios Imp                   | lementación                      | Auditoría V                | alidación Antecedentes                                   |  |  |  |
| CONVENIO 2016            | Postulantes                                                                            | Revisión Convenios Seguimiento              | Sanción DEPROV                   | Convenios su               | scritos                                                  |  |  |  |
| CONVENIO 2015            |                                                                                        |                                             |                                  |                            |                                                          |  |  |  |
|                          |                                                                                        | DOCUMENTO DE TRABAJ<br>LA EVALUACIÓN DE PRO | O PARA ORIENTA<br>PUESTAS DE COI | AR 🜌                       |                                                          |  |  |  |
|                          | Convenios Si                                                                           | n sanción sostenedor                        |                                  |                            |                                                          |  |  |  |
| Descargables             | N RBD                                                                                  | Nombre Establecimiento                      | Fecha Envío<br>Establecimiente   | Instancia de<br>o Revisión |                                                          |  |  |  |
|                          | 1 100101                                                                               | ESCUELA PRUEBA 100101                       | 02/04/2016                       | Primera                    | REVISAR                                                  |  |  |  |
|                          | 2 111227                                                                               | ESC. BAS. PRESIDENTE<br>BALMACEDA D 48      | 02/04/2016                       | Primera                    | REVISAR                                                  |  |  |  |
|                          | 3 111648                                                                               | Establecimiento de Prueba<br>CPEIP          | 02/04/2016                       | Primera                    | REVISAR                                                  |  |  |  |
|                          | Convenios co                                                                           | n Observaciones                             |                                  |                            |                                                          |  |  |  |
| _                        |                                                                                        | Por el momento no exist                     | ten convenios e                  | en esta catego             | ría                                                      |  |  |  |
| F                        | Convenios Re                                                                           | evisados                                    |                                  |                            |                                                          |  |  |  |
|                          | N RBD                                                                                  | Nombre Establecimiento                      | Fecha<br>Resolución              | Resultados                 | Actas<br>Acta Acta<br>Primera Segunda<br>Sanción Sanción |  |  |  |
|                          | 1 100008                                                                               | Establecimiento Prueba CMD                  | 08/04/2016                       | APROBADO                   |                                                          |  |  |  |

Utilizando la subviñeta *Seguimiento Sanción Deprov*, usted podrá monitorear la revisión realizada por este actor educativo a los convenios que han sido *Aprobados* por usted previamente. Dado que el convenio aún no ha sido revisado por el Deprov, esta aplicación sólo mostrará bajo la tabla denominada "*Detalle de establecimientos con convenios aprobados por el sostenedor*" los establecimientos que han sido aprobados por el respectivo Sostenedor (Ver Imagen N° 14).

Ilustración 14: Programa Asignación de Desempeño Colectivo - Intranet Perfil Sostenedor – Convenio 2016– Suscripción Convenios – Seguimiento Sanción Deprov

| μάς<br>directivo           | INTRANET<br>Asignación de<br>de docentes direct | : Desempeño<br>ivos y técnico-pedagóg | Perfil Sos                   | TENEDOR    |                        |              |
|----------------------------|-------------------------------------------------|---------------------------------------|------------------------------|------------|------------------------|--------------|
| Menú Principal             |                                                 |                                       |                              |            | Contacto   Ce          | rrar Sesión  |
|                            | Resumen Sus                                     | cripción Convenios                    | Implementación               | Auditoría  | Validación             | Antecedentes |
|                            | Postulantes Revis                               | ión Convenios Segui                   | miento Sanción DEPRC         | V Convenio | s suscritos            |              |
|                            | Detalle de establec                             | imientos con conven                   | ios aprobados por el s       | ostenedor  |                        |              |
| HISTORIAL                  | RBD Nombre                                      | Establecimiento                       | Sanción Primera<br>Instancia | Sanci      | ón Segunda<br>Istancia | Acta         |
| DOCUMENTOS<br>DESCARGABLES | 100101 ESCUELA                                  | A PRUEBA 100101                       |                              |            |                        |              |
|                            | 111227 ESC. B/<br>BALI                          | AS. PRESIDENTE<br>MACEDA D 48         |                              |            |                        |              |
|                            | 111648 Establecimie                             | ento de Prueba CPEIP                  |                              |            |                        |              |
|                            |                                                 |                                       |                              |            |                        |              |

Asumiendo que en primera instancia de revisión del Deprov, este ha sancionado Con Observaciones al convenio, usted podrá visualizar tanto el resultado de la sanción como el Acta a través de la subviñeta *Seguimiento sanción Deprov*.

A su vez, al presionar la pestaña *Resumen*, podrá visualizar el estado de revisión actualizado de los convenios de todos los RBD que han suscrito convenio.

#### Ilustración 15: Programa Asignación de Desempeño Colectivo - Intranet Perfil Sostenedor – Convenio 2016– Suscripción Convenios – Seguimiento Sanción Deprov

| <i>directivos</i>          | IEDOR       |                               |                              |                            |                  |
|----------------------------|-------------|-------------------------------|------------------------------|----------------------------|------------------|
| Menú Principal             |             |                               |                              | Contacto                   | Cerrar Sesión    |
|                            | Resumen     | Suscripción Convenios         | Implementación A             | uditoría Validac           | ión Antecedentes |
|                            | Postulantes | Revisión Convenios Seguin     | niento Sanción DEPROV        | Convenios suscrito         | S                |
| CONVENIO 2015              |             |                               |                              |                            |                  |
|                            | Detalle de  | establecimientos con conven   | ios aprobados por el sos     | stenedor                   |                  |
|                            | RBD         | Nombre Establecimiento        | Sanción Primera<br>Instancia | Sanción Segun<br>Instancia | da Acta          |
| DOCUMENTOS<br>DESCARGABLES | 100008      | Establecimiento Prueba<br>CMD | Con Observaciones            |                            |                  |
|                            | 100101 E    | SCUELA PRUEBA 100101          |                              |                            |                  |

#### Ilustración 16: Programa Asignación de Desempeño Colectivo - Intranet Perfil Sostenedor – Convenio 2016 – Resumen

| <i>más</i><br>Directivos   | INTRANI<br>Asigna<br>de docen | T<br>Ición de Desen<br>tes directivos y técn | 1 <b>peño</b><br>lico-pedagógio | 005       | PERFIL SOS  | TENEDOR   |      |             |             |
|----------------------------|-------------------------------|----------------------------------------------|---------------------------------|-----------|-------------|-----------|------|-------------|-------------|
| Menú Principal             |                               |                                              |                                 |           |             |           | Con  | tacto Cerr  | ar Sesión   |
|                            | Resume                        | n Suscripción (                              | Convenios                       | Imp       | lementación | Auditoría | a V  | alidación A | ntecedentes |
|                            |                               |                                              |                                 |           |             |           |      |             |             |
| CONVENIO 2015              |                               |                                              |                                 |           |             |           |      |             |             |
|                            | RBD                           | Nombre                                       | s                               | uscri     | pción       | Evalua    | ción | Auditoría   | Estado      |
|                            |                               | Establecimiento                              | Estado                          |           | Fecha       | Estado    | Acta | Resultado   | Convenio    |
| DOCUMENTOS<br>DESCARGABLES | 100008                        | Establecimiento<br>Prueba CMD                | Modificacio<br>en Curs          | ones<br>o | 08/04/2016  |           |      |             |             |
|                            | 100101                        | ESCUELA<br>PRUEBA<br>100101                  | En Revisi<br>Deprov             | ón        | 08/04/2016  |           |      |             |             |

Los RBD que aún no han sido sancionados por el Deprov se encontrarán en el estado *En revisión Deprov.* 

Cuando el convenio es sancionado por segunda vez (para este caso ha sido Aprobado por el Deprov), la información será entregada mediante la subviñeta *Seguimiento Sanción Deprov*.

Ilustración 17: Programa Asignación de Desempeño Colectivo - Intranet Perfil Sostenedor – Convenio 2016 – Suscripción Convenios – Seguimiento Sanción Deprov.

| <b>A</b> más<br>DIRECTIVOS | INTR<br>Asig<br>de do                                                 | ANET<br>mación de Desempeño<br>centes directivos y técnico-pedagós | Perfil Sosti<br>gicos        | ENEDOR       |                        |              |  |
|----------------------------|-----------------------------------------------------------------------|--------------------------------------------------------------------|------------------------------|--------------|------------------------|--------------|--|
| Menú Principal             |                                                                       |                                                                    |                              |              | Contacto   Ce          | errar Sesión |  |
|                            | Resu                                                                  | men Suscripción Convenios                                          | Implementación               | Auditoría    | Validación             | Antecedentes |  |
| CONVENIO 2016              | Postul                                                                | antes Revisión Convenios Segu                                      | imiento Sanción DEPROV       | Convenio     | s suscritos            |              |  |
| CONVENIO 2015              |                                                                       |                                                                    |                              |              |                        |              |  |
|                            | Detalle de establecimientos con convenios aprobados por el sostenedor |                                                                    |                              |              |                        |              |  |
| HISTORIAL                  | RBD                                                                   | Nombre Establecimiento                                             | Sanción Primera<br>Instancia | Sanció<br>In | ón Segunda<br>Istancia | Acta         |  |
| DOCUMENTOS<br>DESCARGABLES | 8001                                                                  | LICEO POLITECNICO DE CASTRO<br>B 33                                |                              |              |                        |              |  |
|                            | 8004                                                                  | Escuela Ines Muñoz de García<br>D-925                              |                              |              |                        |              |  |
|                            | 8005                                                                  | Escuela Aytue                                                      | Con Observaciones            |              |                        |              |  |
|                            | 8006                                                                  | ESCUELA RURAL PEDRO<br>VELASQUEZ BONTES                            | Aprobado                     |              |                        |              |  |
|                            | 22176                                                                 | Escuela Básica Padre Hurtado                                       | Con Observaciones            | Ap           | probado                |              |  |

Al presionar la subviñeta *Convenios Suscritos* (Ver imagen N°18), al final la etapa de suscripción encontrará disponible las Actas de todos aquellos establecimientos que cuenten con un convenio suscrito luego de haber sido aprobados por el Sostenedor y luego por el Deprov.

#### Ilustración 18: Programa Asignación de Desempeño Colectivo - Intranet Perfil Sostenedor – Convenio 2016 – Suscripción Convenios – Convenios Suscritos

| <i>más</i><br>Directivos | INTRANET<br>Asignacio<br>de docentes | ón de Desempeño<br>directivos y técnico-pedagóg | Perfil Sos           | TENEDOR     |             |                |
|--------------------------|--------------------------------------|-------------------------------------------------|----------------------|-------------|-------------|----------------|
| Menú Principal           |                                      |                                                 |                      |             | Contacto    | Cerrar Sesión  |
|                          | Resumen                              | Suscripción Convenios                           | Implementación       | Auditoría   | Validació   | n Antecedentes |
|                          | Postulantes                          | Revisión Convenios Segui                        | miento Sanción DEPRC | OV Convenio | s suscritos | I              |
|                          |                                      |                                                 |                      | L           |             |                |

# ii. Etapa de Implementación

Al iniciar la etapa de *Implementación* los Equipos Directivos y Técnicos-Pedagógicos comenzarán a ejecutar el convenio suscrito en sus establecimientos, recopilando las evidencias del desarrollo de este proceso. Desde este periodo la etapa de Implementación se conforma de dos fases, las cuales se llevan a cabo a través del perfil intranet asociado al Director del establecimiento.

La primera fase contempla el registro de un **Estado de Avance** de su convenio y posteriormente deberán continuar con la segunda fase donde registran el **Reporte de Implementación** y la carga de los medios de la **Carpeta de Evidencia**.

# a. Estado de Avance

De acuerdo a lo establecido en el Decreto 176, Titulo IV, **Artículo 22:** *Del control y evaluación de las metas*; es el sostenedor junto con el equipo directivo y técnico pedagógico quienes deberán hacerse cargo de acordar un Plan de seguimiento de las Metas comprometidas: "*Corresponderá al sostenedor ejercer el control del grado de avance en el cumplimiento del convenio de desempeño colectivo, debiendo establecer al efecto, en conjunto con el equipo directivo, el procedimiento de seguimiento y auditoria periódica que permitan verificar de un modo objetivo el estado de avance de las metas comprometidas.*"

Para concretar lo mencionado en el reglamento, los Equipos Directivos y Técnicos-Pedagógicos bajo su dependencia deberán consensuar con usted las actividades que se llevarán a cabo para cumplir con el plan de seguimiento. Solo luego de estipular aquello, podrán comenzar con el registro del **Estado de Avance.** 

Una vez completado el registro del Estado de Avance el Equipo Directivo lo enviará mediante intranet y este será recibido automáticamente en su perfil de intranet de Sostenedor, por lo que usted podrá comenzar con el seguimiento del Estado de Avance y luego generar la revisión de este.

Para realizar el seguimiento de los Estados de Avance de los establecimientos bajo su dependencia deberá ingresar a su perfil Sostenedor con su Usuario y Clave, seleccionar el Año del Convenio, la viñeta Implementación y aparecerá la sección **Estado de Avance**.

Al ingresar aparecerá una breve introducción y luego un listado con todos los RBD de los establecimientos que se encuentran con convenio suscrito y, por lo tanto, deben registrar y enviar sus Estados de Avance.

El listado de Estado de Avance, mostrará la siguiente información:

- 1. RBD
- 2. Nombre del Establecimiento
- 3. *Estado Equipo Directivo*; Esta columna se actualiza de acuerdo al registro de información del equipo directivo en su Estado de Avance.
  - *No iniciado*, el equipo directivo aún no comienza con el registro de información.
  - *En Curso*, el equipo directivo ha registrado información, pero el Estado de Avance aún no se encuentra completo.
  - *Enviado*, el equipo directivo ha completado y enviado el Estado de Avance a su perfil sostenedor, por lo tanto, usted tendrá la opción de revisar el PDF con la información registrada.
- 4. Estado revisión Sostenedor; Esta columna muestra el estado en que se encuentra la revisión del Estado de Avance por parte de usted. Debe considerar que la revisión del Sostenedor se extenderá desde el **30 de septiembre** hasta el **30 de octubre**, solo durante este mes usted tendrá la posibilidad de **Revisar** el Estado de Avance, no obstante, cuando un equipo directivo envía su convenio antes de esta fecha, usted podrá descargar el PDF que muestra el Estado de Avance.
  - No iniciado, el sostenedor aún no comienza con la revisión.
  - *Pendiente*, el equipo directivo ha enviado el Estado de Avance, pero el sostenedor aún no procede a su revisión.
  - Aprobado,
  - Rechazado

- 5. Ver Estado de Avance; Al presionar el botón "Ver", tendrá la posibilidad de descargar el PDF que muestra el Estado de Avance enviado por el equipo directivo.
- 6. Revisión Estado de Avance; Al presionar el botón "Revisar", tendrá la posibilidad de declarar la revisión del Estado de avance (este botón solo se encontrará activo entre las fechas destinadas para cumplir con esta acción).

INTRANET Más Asignación de Desempeño DIRECTIVOS de docentes directivos y técnico-pedagógicos Menú Principal Resumen Suscripción Convenios Imp MIS DATOS ntación Auditoria Validación Antecedentes CONVENIO 2016 Estado de Avance CONVENIO 2015 Instrucciones para el Estado de Avance de la Implementación del Convenio Durante la etapa de Implementación del periodo actual, los equipos tácnicos pedagógicos co HISTORIAL convenios suscritos deberán registrar el Estado de Avance de su convenio de acuerdo a las actividades de monitoreo a realizar consensuadas con usted. Considere que durante el registro del Estado de Avance cada equipo Directivo ha tenido la posibilidad de modificar los Indicadores y Medios de Verificación del convenio suscrito. CUMENTOS ICARGABLES En esta etapa su rol será revisar y cautelar que la información modificada y las tareas incresadas en el plan de actividades de cada equipo directivo sea concretado correctamente durante la etapa de implementación. Considere que dependiendo del resultado de su revisión del Estado de Avance, los equipos directivos tendrán la posibilidad de continuar a la siguiente etapa de implementación; el Registro del Reporte de Implementación y la carga de su correspondiente Carpeta de Evidencias. Para descargar la guía de uso para completar la Revisión del Estado de Avance, haga click equí : Guía de uso del Estado Avance Estado de Avance Ver Estado de Avance nen Nombre Establecimiento Estado Estado Revisión Revisión Equipo Directivo Estado de Avance Sostenedo LICEO OCTAVIO PALMA PEREZ A 1 4 No Iniciado No Iniciado ESCUELA REPUBLICA DE ISRAEL D 9 VER Enviado Pendiente ESCUELA GRAL: JOSE MIGUEL 17 En Curso Pendiente CARRERA D 10 ESCUELA D-11 MANUEL 13 Enviado. Pendiente VER ROORIGUEZ ERDOVZÁ ESCUELA SUBTTE, LUIS CRUZ MARTINEZ D 16 17 No Iniciado No Iniciado

Ilustración 19: Perfil Sostenedor– Convenio 2016 – Implementación – Estado de Avance

Al presionar el botón ver , podrá descargar y guardar el *Acta de Estado de Avance*, el cual consiste en un documento PDF que muestra el registro de toda la información correspondiente al Estado de Avance registrado por el equipo directivo.

Al revisar el contenido debe considerar que los Equipos Directivos pedagógicos **podrán modificar o/y actualizar por cada indicador de cada meta la información del convenio suscrito, por lo tanto,** la incorporación de cualquier modificación registrada en el Estado de Avance en términos de indicadores y medios de verificación, conformará una última versión del convenio, el cual se muestra en este documento.

Como se mencionó anteriormente la etapa de revisión de los Estados de Avance se deberá llevar a cabo entre los plazos estipulados por los administradores del programa.

Cuando el plazo de revisión se encuentre activo al ingresar a la viñeta Estado de Avance de su perfil aparecerá el botón **REVISAR** en la columna Revisión del Estado de Avance.

Al presionar el botón podrá realizar la revisión del convenio, para eso deberá responder 7 preguntas en relación a Estado de Avance del equipo directivo.

Las primeras 4 preguntas son de tipo cerradas, por lo que usted solo podrá responder SI o NO a cada una de ellas. Las siguientes 3 preguntas son de tipo abierta, por lo que deberá responder en los casilleros de cada una de ellas.

Mientras no finalice la etapa de revisión de los Estados de Avance, usted podrá guardar las respuestas que vaya registrando y editar la información cuantas veces estime necesario. En estos casos el botón *Revisar* se cambiará automáticamente al botón *Editar*.

Cuando las preguntas de la revisión del Estado de Avance se encuentren completas, se activará el botón **Erviar Estado de Avance** y podrá enviar el resultado de la revisión.

Al finalizar la revisión de los Estados de Avances recibidos en su perfil de Sostenedor la columna de Estado de Revisión se actualizará mostrando el resultado entregado a cada convenio, además este resultado aparecerá en el apartado Número 5 del Acta del Estado de Avance, la cual será enviada automáticamente al perfil del Director del equipo directivo técnico pedagógico y al perfil del Departamento provincial.

#### Ilustración 20: Perfil Sostenedor– Convenio 2016 – Implementación – Estado de Avance – Revisión Estado de Avance – Botón Revisar

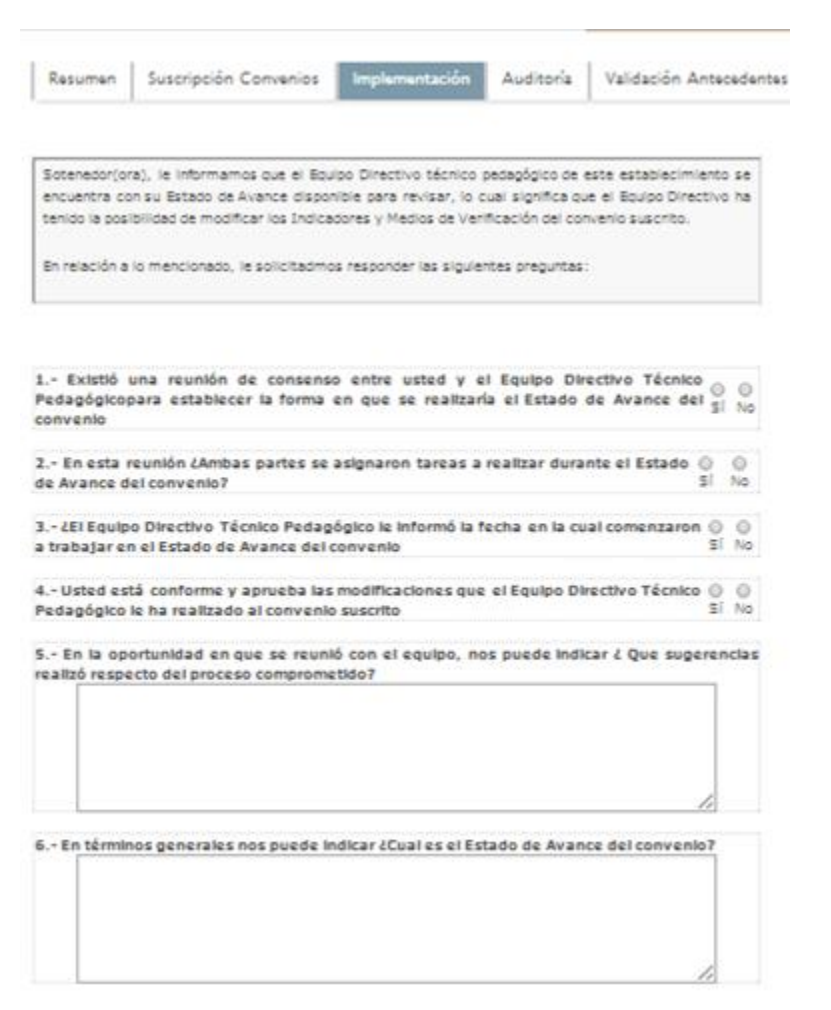

#### Ilustración 21: Perfil Sostenedor– Convenio 2016 – Implementación – Estado de Avance – Revisión Estado de Avance – Botón Editar

| <i>más</i><br>directivos | INTRAN<br>Asign<br>de doce                                                                                              | IET<br>ación de Desempeño<br>ntes directivos y técnico-pedagóg                                                                                                    | PERF                                                                                                    | il Sostenedor                                                                                                    |                                                                                                    |                                                                          |
|--------------------------|----------------------------------------------------------------------------------------------------|----------------------------------------------------------------------------------------------------|----------------------------------------------------------------------------------------------------|----------------------------------------------------------------------------------------------------|----------------------------------------------------------------------------------------------------|--------------------------------------------------------------------------|
| Menú Principal           |                                                                                                    |                                                                                                    |                                                                                                    |                                                                                                    | Contacto C                                                                                                    | errar Sesión                                                             |
| MIS DATOS                | Resum<br>Validad<br>Estado<br>Pronum<br>Instruct<br>Durante<br>convenio<br>actividad                                    | en Suscripción Convenio:<br>ción Antecedentes<br>de Avance Seguimiento Im<br>ciamiento Deprov<br>ciones para el Estado de Avar<br>la etapa de Implementación d<br>es suscritos deberán registrar el<br>les de monitoreo a realizar conse                                                                                                    | s Implement<br>plementación<br>nee de la Implen<br>el periodo actual,<br>l Estado de Avar<br>ensuadas con uste                                                         | tación Audit<br>Evaluación Sos<br>nentación del C<br>, los equipos téc<br>nee de su convid.                                                                   | toría<br>tanador<br>Convenio<br>cnicos pedagógi<br>enio de acuerd                                                                              | cos con<br>o a las                                                       |
| DESCANCABLES             | Consider<br>posibilida<br>En esta<br>en el pla<br>de imple<br>Consider<br>directivo:<br>del Repo<br>Para de<br>click aq | <ul> <li>que durante el registro del<br/>d de modificar los Indicadon<br/>etapa su rol será revisar y caute<br/>n de actividades de cada equipo<br/>mentación.</li> <li>que dependiendo del resulta<br/>s tendrán la posibilidad de conti<br/>inte de Implementación y la carg<br/>scargar la guía de uso para<br/>uí : Guía de uso del Estado A</li> </ul> | Estado de Avani<br>es y Medios de<br>lar que la informa<br>o directivo sea con<br>ado de su revisió<br>nuar a la siguient<br>a de su correspon<br>completar la Revisió | ce cada equipo<br>Verificación del<br>ación modificada<br>iccretado correctar<br>ón del Estado d<br>e etapa de imple<br>idiente Carpeta d<br>evisión del Esta | Directivo ha to<br>I convenio susor<br>y las tareas ing<br>mente durante<br>e Avance, los<br>amentación: el<br>le Evidencias.<br>ado de Avance | nido la<br>ito.<br>resadas<br>la etapa<br>equipos<br>Registro<br>è, hágá |
|                          | Estado d                                                                                                    | le Avance                                                                                                    |                                                                                                    |                                                                                                    |                                                                                                    |                                                                          |
|                          | RBD                                                                                                    | Nombre Establecimiento                                                                                                    | Estado<br>Equipo<br>Directivo                                                                                                    | Estado<br>Revisión<br>Sostenedor                                                                                                    | Ver Estado<br>de Avance                                                                                                    | Revisión<br>Estado de<br>Avance                                          |
|                          | 4 LIC                                                                                                    | CEO OCTAVIO PALMA PEREZ A 1                                                                                                    | No Iniciado                                                                                                    | No Iniciado                                                                                                    |                                                                                                    |                                                                          |
|                          | 1                                                                                                    |                                                                                                    |                                                                                                    |                                                                                                    |                                                                                                    |                                                                          |

# *b.* Registro de Reporte de Implementación y Carga de Carpeta de Evidencias.

Luego de que usted revise los Estados de Avance, los Equipos Directivos podrán acceder y comenzar con registro del Reporte de Implementación y la carga de medios de verificación de la carpeta de evidencias Digital.

Mientras esta fase se encuentre activa usted tendrá la opción de realizar un seguimiento continuo del proceso de registro de registro de información.

Tal como se indica en la imagen siguiente, para proceder con el seguimiento de la elaboración de Reportes de Implementación y Carpeta de Evidencias Digital deberá ingresar a su intranet (accediendo con sus datos de usuario y clave) y seleccionar la opción *Convenio 2016* y luego la viñeta *Implementación*.

#### Ilustración 22: Programa Asignación de Desempeño Colectivo - Intranet Perfil Sostenedor – Convenio 2016 – Implementación- Seguimiento de implementación.

| directivos                              | Asigna<br>de docer                                                                                                    | ET PERFIL S<br>actón de Desempeño<br>ntes directivos y técnico-pedagógicos                                                                                                    |                                                                                                    |                                                                                                    |
|-----------------------------------------|----------------------------------------------------------------------------------------------------|----------------------------------------------------------------------------------------------------|----------------------------------------------------------------------------------------------------|----------------------------------------------------------------------------------------------------|
| enú Principal                           |                                                                                                    |                                                                                                    | Con                                                                                                    | tacto Cerrar Sesión                                                                                                    |
| MIS DATOS                               | Resum                                                                                                    | en Suscripción Convenios Implementació                                                                                                    | n Auditoría                                                                                                    |                                                                                                    |
| CONVENIO 2016                           | Seguimi                                                                                                    | ion Antecedentes<br>ento Implementación Evaluación Sostenedor                                                                                                    | Pronunciamient                                                                                                    | o Deprov                                                                                                    |
| CONVENIO 2015                           | La siguie                                                                                                    | nte tabla muestra el estado de avance en la la correspondientes a los establecimientos de s                                                                                                    | mplementación d                                                                                                    | e los convenios                                                                                                    |
| HISTORIAL<br>DOCUMENTOS<br>DESCARCARLES | Recuerde<br>de Imple<br>el equipo<br>verificao<br>Impleme<br>-No inicia<br>impleme<br>-En curso<br>convenio<br>-Comple<br>impleme<br>-No impl<br>las razor | e que con el objetivo de apoyar la sistematiza<br>ementación, la zona de intranet del perfil direc<br>o directivo y técnico pedagógico pueda registr.<br>ción recopilados y de ese modo avanzar en la e<br>entación.<br>posibles<br>ado: Si el equipo directivo no ha ingresado infi<br>intación del convenio y por ende, no existe in<br>intando el convenio o no<br>o: Si el equipo directivo ha ingresado informac<br>to: Si el equipo directivo ha ingresado toda la<br>intación del convenio.<br>ementado: Si el equipo directivo señaló que n<br>es de ello. | ción de informació<br>tor se encuentra<br><b>ar paulatinament</b><br>elaboración de su<br>formación de si s<br>ión en torno a la<br>información en to<br>o implementará o | ón durante la Etapa<br>habilitada para que<br>e los medios de<br>Reporte de<br>o a la<br>e está<br>implementación del<br>orno a la<br>el convenio y entregi |
|                                         | Seguimi                                                                                                    | ento Convenios                                                                                                    |                                                                                                    |                                                                                                    |
|                                         | RBD                                                                                                    | Nombre Establecimiento                                                                                                    | Estado de<br>Seguimiento                                                                                                    | Ver avance<br>implementación                                                                                                    |
|                                         | 4                                                                                                    | LICEO OCTAVIO PALMA PEREZ A 1                                                                                                    | Enviado                                                                                                    | VER REPORTE VER CARPETA                                                                                                    |
|                                         | 8                                                                                                    | COLEGIO INT. EDUARDO FREI MONTALVA D 2                                                                                                    | No iniciado                                                                                                    |                                                                                                    |

Automáticamente aparecerá la información relativa al *Seguimiento Implementación*, donde se visualizan los establecimientos suscritos y el estado en que se encuentra su reporte de implementación.

Estados Posibles Reporte Implementación:

- No iniciado: Si el equipo directivo no ha ingresado información en torno a la implementación del convenio y por ende, no existe información de si se está implementando el convenio o no.
- En curso: Si el equipo directivo ha ingresado información en torno a la implementación del convenio.

- Completo: Si el equipo directivo ha ingresado toda la información en torno a la implementación del convenio.
- No implementado: Si el equipo directivo señaló que no implementará el convenio y entregó las razones de ello.

Para monitorear el avance en torno a la etapa de Implementación de un establecimiento en particular (que esté bajo su jurisdicción) deberá presionar la opción *Ver Reporte* disponible al costado derecho del registro del establecimiento. Al presionar esta opción se descargará de manera automática el acta de Seguimiento de Implementación con la información ingresada por el equipo directivo.

Si desea revisar las evidencias o medios de verificación cargados, deberá seleccionar el botón *Ver Carpeta*. Al presionar esta opción se descargará automáticamente la Carpeta de Evidencias Digital, la cual se encuentra ordenada por metas e indicadores dentro de los cuales se adjuntan todas las evidencias cargadas. Ilustración 23: Programa Asignación de Desempeño Colectivo - Intranet Perfil Sostenedor – Convenio 2016 -Implementación - Seguimiento de Implementación – Ver Reporte

| <b>2</b>                                                                                                    |                                                                                                    | Seguimiento de la<br>Convenio de Dese                                                                             | Implementación<br>Impeño Colectivo                                                                             |                                                                    |                                                   |
|----------------------------------------------------------------------------------------------------|----------------------------------------------------------------------------------------------------|----------------------------------------------------------------------------------------------------|----------------------------------------------------------------------------------------------------|--------------------------------------------------------------------|---------------------------------------------------|
| 1. Datos del Estableci                                                                                                    | miento Educacional                                                                                                    | y del Equipo Susci                                                                                                | riptor                                                                                                    |                                                                    |                                                   |
| R50:                                                                                                    | 4                                                                                                    |                                                                                                    |                                                                                                    |                                                                    |                                                   |
| Nombre Establecimie                                                                                                    | nter GEE OCTAVIO                                                                                                    | PALMA PEREZ A 1                                                                                                   |                                                                                                    |                                                                    |                                                   |
| Región:                                                                                                    | XV: Ariss y Far                                                                                                    | na oo ta                                                                                                    |                                                                                                    |                                                                    |                                                   |
| DEPROVI                                                                                                    | ARICA                                                                                                    |                                                                                                    |                                                                                                    |                                                                    |                                                   |
| Comune:                                                                                                    | Arios                                                                                                    |                                                                                                    |                                                                                                    |                                                                    |                                                   |
| Dependencie:                                                                                                    | Munisipal DAEN                                                                                                    | 1/1                                                                                                    |                                                                                                    |                                                                    |                                                   |
| Source put susping a conv                                                                                                    | ric .                                                                                                    |                                                                                                    |                                                                                                    |                                                                    |                                                   |
| Rut                                                                                                    | Nombra                                                                                                    | Apallidas                                                                                                    | Cargo                                                                                                    | tirm                                                               |                                                   |
| LT- 5153977-5 Q                                                                                                    | Guillerme Antonia                                                                                                    | Genaales Offe                                                                                                    | Direstor(a)                                                                                                    |                                                                    |                                                   |
| L7- 3333841-10                                                                                                    | Dianardo Segundo<br>Leonidas                                                                                          | Terrejón Ossendó                                                                                                  | in Inspector(a) Gen                                                                                            | eral                                                               |                                                   |
| LT- 8142873-80                                                                                                    | Sandra Yolanda                                                                                                    | Papa Videniano                                                                                                    | Orientedor(a)                                                                                                  |                                                                    |                                                   |
| LT- 8142883-5 0                                                                                                    | Ignadio Fabricio                                                                                                    | Busion Bririques                                                                                                  | Subdirester(a)                                                                                                 |                                                                    |                                                   |
| LT- 6149983-0-0                                                                                                    | Jorge David                                                                                                    | Olingé Rejes                                                                                                    | Orientedor(a)                                                                                                  |                                                                    |                                                   |
| 0159234-0                                                                                                    | Grimanosa tilisa                                                                                                    | Beliburu Rivera                                                                                                   | Jafa(a) da UTP                                                                                                 |                                                                    |                                                   |
| LT 6450368-2 0                                                                                                    | Patripa Valoria                                                                                                    | Soliran Serrica                                                                                                   | Inspector(s) Gen                                                                                               | ers)                                                               |                                                   |
| 17- 7211902-9 Q                                                                                                    | Julio Orlando                                                                                                    | Vargas Lobox                                                                                                    | Orientedor(a)                                                                                                  |                                                                    |                                                   |
| 2. Objetivo General                                                                                                    |                                                                                                    |                                                                                                    |                                                                                                    |                                                                    |                                                   |
| Descripción Objetivo:                                                                                                    |                                                                                                    |                                                                                                    |                                                                                                    |                                                                    |                                                   |
| Montalecer el precese d<br>acedin consensuedos e<br>del Medele de Aprendi<br>operaciones cognitivas<br>lectora, mejorando les | le banaformación de<br>ue regulen la conviv<br>saje para la Comprer<br>s, metacognitivas y N<br>resultados de oficier | la cultura excelar d<br>encia en situacione<br>resón, mediante la i<br>líbitos de pensamie<br>rea interna y de ap | e la institución, intro<br>a capcoficas y profu<br>neorporación a las p<br>nto pora clovar les r<br>rendisaje. | duciendo pro<br>idizando la in<br>rácticas de ou<br>liveles de con | teosias de<br>stalación<br>Ja de las<br>saransión |
| 3. Metas institucionale                                                                                                    | 5                                                                                                    |                                                                                                    |                                                                                                    |                                                                    |                                                   |
| Materi 1 Area: Ud                                                                                                    | crasgo Pand                                                                                                    | eración: 40%                                                                                                    |                                                                                                    |                                                                    |                                                   |
| Blaborar un Manual de<br>desarrollo de actividad<br>equipo directivo y Mon                                                    | Procedimientos o Pro<br>es estálionas especifi<br>es del establecimien                                                | otocoles de Aceión e<br>ess, mediante un tr<br>to, durante el año 3                                               | orischisudes que fai<br>abajo planificado, lic<br>1013.                                                        | oliten la conv<br>Serado y eval                                    | ivenda y el<br>uade por el                        |
| Indicadores                                                                                                    | Ejecutedo                                                                                                    | Had                                                                                                    | ioa de Verifiación                                                                                             | Deinte No.                                                         | Burro                                             |
| Diseñer 10 protocolos (<br>acción para situaciones<br>especificas y relevante<br>afectan la convivence<br>actividades del     | te<br>e ove<br>y tea                                                                                                  | Prob<br>disc                                                                                                    | sestes de sestes<br>lades por esupe                                                                            | ×                                                                  |                                                   |
| establecimiento, media<br>trabaje planificado, lido                                                                           | nta unjafaftigf<br>srado                                                                                              | Nutri                                                                                                    | io modio agrogado                                                                                              | -                                                                  | ×                                                 |
| y evaluado sor el equi<br>directivo y Menico del<br>extablecimiente durant                                                    | 20<br>2 2                                                                                                    | nuci                                                                                                    | a madia 1                                                                                                    |                                                                    | ×                                                 |

Ilustración 24: Programa Asignación de Desempeño Colectivo - Intranet Perfil Sostenedor – Convenio 2016-Implementación - Seguimiento de Implementación - Ver Carpeta

| Dire                                                                                            | erivos i a                | e docentes direct             | ivos y técnico-pedagógia                                                                                                    | :05                                                                                        |                                       |                     |
|-------------------------------------------------------------------------------------------------|---------------------------|-------------------------------|----------------------------------------------------------------------------------------------------|--------------------------------------------------------------------------------------------|---------------------------------------|---------------------|
| Menú Prin                                                                                       | cipal                     |                               |                                                                                                    |                                                                                            |                                       | Contacto Cerrar Ses |
|                                                                                                 | ros F                     | tesumen   Su                  | scripción Convenios                                                                                                    | Implementad                                                                                | ión Audito                            | ría                 |
| archivos_comprimidos (10).zip - WinRAF                                                          | R (copia de eva           | aluación)                     | -                                                                                                    |                                                                                            |                                       |                     |
| Archivo Órdenes Herramientas Favor                                                              | itos Opcion               | es Ayuda                      |                                                                                                    |                                                                                            |                                       |                     |
| Añadir Extraer en Comprobar Ver                                                                 | r Eliminar                | Buscar Asis                   | tente Información                                                                                                    | Buscar virus                                                                               | Comentario /                          | Auto extraible      |
| 🗈 📲 archivos_comprimidos (10).zi                                                                | p\4\2013 - arc            | hivo ZIP, tamañ               | o descomprimido 5.3                                                                                                    | 6.855 bytes                                                                                |                                       | •                   |
| archivos_comprimidos (10).zi                                                                    | p\4\2013 - arci<br>Tamaño | hivo ZIP, tamañ<br>Comprimido | o descomprimido 5.38<br>Tipo                                                                                                    | 86.855 bytes<br>Modificado                                                                 | CRC32                                 |                     |
| archivos_comprimidos (10).zi                                                                    | p\4\2013 - arci<br>Tamaño | hivo ZIP, tamañ<br>Comprimido | o descomprimido 5.3<br>Tipo<br>Carpeta de archivos                                                                                             | 86.855 bytes<br>Modificado                                                                 | CRC32                                 |                     |
| archivos_comprimidos (10).zi      mombre        Documentos_Obligatorios                         | p\4\2013 - arci<br>Tamaño | hivo ZIP, tamañ<br>Comprimido | o descomprimido 5.38<br>Tipo<br>Carpeta de archivos<br>Carpeta de archivos                                                                     | 36.855 bytes<br>Modificado<br>18-10-2013 1                                                 | CRC32                                 | -                   |
| archivos_comprimidos (10).zi      Nombre        Documentos_Obligatorios      M1                 | p\4\2013 - arci<br>Tamaño | hivo ZIP, tamañ<br>Comprimido | o descomprimido 5.38<br>Tipo<br>Carpeta de archivos<br>Carpeta de archivos<br>Carpeta de archivos                                              | 86.855 bytes<br>Modificado<br>18-10-2013 1/<br>17-10-2013 1/                               | CRC32                                 |                     |
| archivos_comprimidos (10).zi      nombre        Documentos_Obligatorios      ML      M2      M2 | p\4\2013 - arci<br>Tamaño | hivo ZIP, tamañ<br>Comprimido | o descomprimido 5.3<br>Tipo<br>Carpeta de archivos<br>Carpeta de archivos<br>Carpeta de archivos<br>Carpeta de archivos                        | 66.855 bytes<br>Modificado<br>18-10-2013 1/<br>17-10-2013 1/<br>18-10-2013 1               | CRC32<br>6:41<br>6:28<br>3:12         |                     |
| archivos_comprimidos (10).zi      Nombre        Documentos_Obligatorios      M1      M2      M3 | p\4\2013 - arci<br>Tamaño | hivo ZIP, tamañ<br>Comprimido | o descomprimido 5.3<br>Tipo<br>Carpeta de archivos<br>Carpeta de archivos<br>Carpeta de archivos<br>Carpeta de archivos<br>Carpeta de archivos | 36.855 bytes<br>Modificado<br>18-10-2013 1<br>17-10-2013 1<br>18-10-2013 1<br>18-10-2013 1 | CRC32<br>6:41<br>6:28<br>3:12<br>6:40 |                     |

Recuerde que para Descargar la Carpeta de Evidencias Digital su computador debe contar con algún programa para descomprimir archivos.

# iii. Etapa de Evaluación

Una vez que el Equipo Directivo y/o Técnico-Pedagógico envía su Reporte de Implementación a través de la web el sostenedor tendrá disponible en su intranet el reporte enviado junto a la Carpeta de Evidencias Digital, por lo cual podrá comenzar con la etapa de *Evaluación*.

Para evaluar el Reporte de Implementación, deberá ingresar a su cuenta, seleccionar la viñeta *Convenio 2016* y luego la opción *Implementación*. Para visualizar los establecimientos con reportes de implementación enviados que pueden comenzar a ser evaluados deberán presionar la subviñeta *Evaluación Sostenedor*.

#### Ilustración 25: Programa Asignación de Desempeño Colectivo - Intranet Perfil Sostenedor – Convenio 2016– Implementación- Evaluación Sostenedor

| <b>A</b> más<br>DIRECTIVO | S Asignaci                | ón de Desemp<br>s directivos y técnic | seño<br>o-pedagógi | Pear                         | L SOSTENED        | ok                         |                |
|---------------------------|---------------------------|---------------------------------------|--------------------|------------------------------|-------------------|----------------------------|----------------|
| Menú Principal            |                           |                                       |                    |                              |                   | Contacto                   | Cerrar Sesión  |
| / MIS DATOS               | Resumen                   | Suscripción Co                        | nvenios            | Implementaci                 | ón Audit          | toría Validació            | n Antecedentes |
|                           | Etudo de An<br>Evaluación | Convenios                             | ley learne th      | oða Evaluación S             | Soutemendor       | Provinsi Lamiredo De       | peror .        |
| CONVENIO 2015             | RBD Est                   | Nombre<br>tablecimiento               | Estado Er<br>Imple | wio Reporte de<br>ementación |                   | Estado Evaluaci            | ón             |
| HISTORIAL                 |                           |                                       | Estado             | Fecha                        | Nivel de<br>Logro | % Pronunciamient<br>Deprov | e Evaluar/Ver  |
|                           | 4 LICEO                   | OCTAVIO PALMA<br>PEREZ A 1            | Enviado            | 28/04/2016                   | Pendiente         |                            | EVALUAR        |
| DOCUMENTOS                | 9 ESCUE                   | LA REPUBLICA DE<br>ISRAEL D 4         | Enviado            | 28/04/2016                   | Pendiente         |                            | EVALUAR        |
|                           | 12 ESCU<br>MIGUE          | ELA GRAL. JOSE<br>EL CARRERA D 10     | Enviado            | 28/04/2016                   | Pendiente         |                            | EVALUAR        |
|                           | 13 ESCUE<br>RODR          | LA D-11 MANUEL<br>IGUEZ ERDOYZA       | Enviedo            | 28/04/2016                   | Pendiente         |                            | EVALUAR        |
|                           | 17 ESCUE<br>CRUZ          | LA SUBTTE, LUIS<br>MARTINEZ D 16      | Enviado            | 28/04/2016                   | Pendiente         |                            | EVALUAR        |

Recuerde que durante esta etapa de implementación el equipo directivo técnico pedagógico ha cargado los medios de verificación o evidencias en formato digital, conformando la Carpeta de Evidencias Digital.

Por tanto, para revisar las evidencias del Reporte de Implementación, usted tendrá dos opciones. Descargar la Carpeta de evidencias en su totalidad, presionando el botón Ver Carpeta, ubicado en la evaluación del convenio, o descargar cada evidencia subida al evaluar meta por meta.

Al presionar "Evaluar" se desplegará el Reporte elaborado por el equipo para dar cuenta del cumplimiento de lo comprometido. Usted debe proceder a evaluar cada una de las metas contenidas en el convenio, utilizando tres categorías; *Logrado, Medianamente Logrado o No logrado*. Cada una de las opciones mencionadas contiene diferentes porcentajes de cumplimiento. Si el cumplimiento seleccionado es Logrado, deberá especificar si corresponde al 100% o al 90 %. En el caso de seleccionar que el nivel de logro fue *Medianamente Logrado*, deberá seleccionar si fue alcanzado en un 75% o el 50%. Al seleccionar que el nivel de logro fue *No logrado* significará que la asignación porcentual designada será del 0%.

Una vez que designe el Nivel y porcentaje de logro deberá fundamentar redactando las Observaciones específicas a la meta, en relación a sus indicadores, las características de los medios presentados y a los aspectos de la meta que los medios evidencian o no.

Para revisar los medios de verificación adjuntos por cada Indicador y meta deberá posicionarse sobre el nombre de ellos, los cuales se encuentran activos, al presionar se abrirá automáticamente una página anexa que mostrará el medio o evidencia seleccionado.

Ilustración 26: Programa Asignación de Desempeño Colectivo - Intranet Perfil Sostenedor – Convenio 2016 – Implementación- Evaluación Sostenedor- Evaluar – Evaluación de la Meta – Logrado

| Logrado                        |                       |                                                                                   | Medianamente Logrado                                                                                                    | No Logra                                                                                                   | lo Logrado  |  |
|--------------------------------|-----------------------|-----------------------------------------------------------------------------------|----------------------------------------------------------------------------------------------------|----------------------------------------------------------------------------------------------------|-------------|--|
| $\odot$                        |                       |                                                                                   | 0                                                                                                    | 0                                                                                                    | >           |  |
|                                |                       |                                                                                   |                                                                                                    |                                                                                                    |             |  |
|                                | %                     |                                                                                   | Asigne Cuando:                                                                                                    |                                                                                                    | Seleccione  |  |
| Lograda                        |                       |                                                                                   | roceso o cambio comprometido se o<br>e presentan medios de verificación s<br>aldar el cumplimiento de la meta. Si<br>os no son correspondientes y/o está<br>ta no contiene todos los medios de v<br>se en la suscripción y/o informado er<br>ón. | ionsiguió, mas no<br>suficientes que<br>in<br>n incompletos; o<br>verificación<br>n el reporte de          | 0           |  |
|                                | 100%                  | El producto, p<br>Se presentan<br>permiten com<br>meta y, éstos<br>acuerdo a lo s | roceso o cambio comprometido se o<br>todos los medios de verificación con<br>probar y respaldar el cumplimiento o<br>a su vez, contienen los antecedente<br>usorito y/o informado en el reporte                                                  | onsiguió totalmente.<br>nprometidos que<br>de la totalidad de la<br>es necesarios de<br>de implementación. | 0           |  |
| bservacione)                   | s espec               | íficas a la Me                                                                    | ta, sus Indicadores y/o Medios                                                                                                    | de Verificación.                                                                                           |             |  |
| undamente la<br>a los aspecto: | decisión<br>s de la n | del nivel de la<br>neta que los m                                                 | gro asignado en base a las caracteri<br>edios evidencian o no.                                                                                                    | ísticas de los medios                                                                                      | presentados |  |
|                                |                       |                                                                                   |                                                                                                    |                                                                                                    |             |  |
|                                |                       |                                                                                   | -                                                                                                    | CANEGUAR                                                                                                   |             |  |

Una vez que la evaluación de las metas se encuentren en estado completo deberá proceder a la fundamentación de los niveles de logro asignados, mediante la descripción de Observaciones Generales del convenio; para esto deberá presionar el botón *Fundamentar* ubicado al final de la pantalla del Reporte de Implementación evaluado.

Ilustración 27: Programa Asignación de Desempeño Colectivo - Intranet Perfil Sostenedor – Convenio 2016 – Implementación- Evaluación Sostenedor- Evaluación del Convenio – Botón Fundamentar

| Mata 3                                                                                                    | Loui                                                                |                              | Resulted a<br>Novel da<br>log ro           |
|----------------------------------------------------------------------------------------------------|---------------------------------------------------------------------|------------------------------|--------------------------------------------|
| Durante el segunde semestre 2012 se realisarán a le menes un taller per<br>suras de 44 a 54 año, con apoyo de sxiólioga, para proportionar a los<br>alumnos conocimientos sobre la resolución de conflictos y fortalecer la<br>convivencia escolar.                                                             | Regultado                                                           | 30                           | 75%                                        |
| Observaciones expectitices a la Meta, aux Indiced que y/o Mediae de Vetiticación.                                                                                                    |                                                                     |                              |                                            |
| ti produsto, proceso o combio compromotido se consiguió perosimente de<br>sue permitan resealdare un sumplimiento perceal de la meta. No obsente, o<br>resealdado por medios de vendesodo eve dificultan o no permitan la com<br>souendo a la susente y/o informado en el reporte de implementación.            | presenten med<br>ste eurreikmient<br>probabion de la                | ias de<br>la se er<br>propus | venñesedr<br>reventra<br>rate de<br>1007AE |
|                                                                                                    |                                                                     |                              |                                            |
| Mate 4                                                                                                    | Loss                                                                | 14                           | Resultado<br>Novil de<br>Topro             |
| Durante al acquindo acimicatos ao acinaibilizará a todos los alumnos de la<br>exeluía sobre el cumplimiente de normas de convivencia escolar<br>establecidas y consensuedas.                                                                                                    | Convivenda<br>Escolar                                               | 20                           | 90%                                        |
| Observaciones expectificas a la Meta, aus Indicadores y/o Madios de Verificación.                                                                                                    |                                                                     |                              |                                            |
| El producto, proceso o cambio comprometido se consiguió, mas no totalmo:<br>verificación sufficientes que pormitan resplicar el cumplimiento de la meta<br>correspondientes y/o están incompletas; o bien, la carpeta no contiene tod<br>comprometidos en la suscipción y/o informado an el resperto de impleme | nto, Bo prosonta<br>, Bin ombargo, (<br>os los modios do<br>Kapión, | n med<br>Istes n<br>I veriñ  | ex de<br>s xon<br>secón                    |
|                                                                                                    |                                                                     |                              | EDITAR                                     |
| Observaciones Generales al Conventio de la Disluvación                                                                                                    |                                                                     |                              |                                            |
|                                                                                                    |                                                                     |                              | NOAMENTA                                   |

Tal como lo muestra la imagen siguiente, una vez que presione el botón *Fundamentar* aparecerá un casillero donde deberá ingresar la fundamentación de la evaluación emitida considerando tres puntos claves; *la organización de la carpeta de evidencias y medios de verificación presentados, la formulación del contenido del convenio y la presencia y profundidad de la reflexión del equipo en torno a su gestión*. Para terminar de ingresar las observaciones correspondientes deberá presionar el botón *Guardar*.

| Observacio                                               | tes Generales al Convenio de la Evaluació                                                                                          | ón                                              |
|----------------------------------------------------------|----------------------------------------------------------------------------------------------------|-------------------------------------------------|
| A partir del n<br>su juicio resp                         | ivel de logro asignado a cada meta y las obse<br>ecto del Convenio. Para esto considere:                                           | rvaciones emilidas a cada una de ellas, exprese |
| <ul> <li>Organ</li> <li>Formu</li> <li>Preser</li> </ul> | zación de la Carpeta de Evidencias y Medios<br>lación del contenido del Convenio<br>cia y profundidad de la reflexión del equipo e | de Verificación<br>n torno a su gestión         |
|                                                          |                                                                                                    |                                                 |
|                                                          |                                                                                                    |                                                 |
|                                                          |                                                                                                    |                                                 |

Al finalizar la Fundamentación aparecerá el mensaje que indica que el proceso de evaluación se ha completado y por tanto al presionar el botón *Finalizar*, el Reporte de Implementación será enviado automáticamente al perfil Deprov para que emita su pronunciamiento.

Cuando el Reporte de implementación evaluado se encuentre completo y el plazo de Evaluación se encuentre activo, el sostenedor tendrá la posibilidad de *Editar* toda la información emitida durante la evaluación **mientras no presione el botón** *Finalizar*. Para eso deberá presionar el botón *Editar* en cada meta que desee modificar. En estos casos es importante tener en cuenta la fecha de cierre de la etapa de evaluación de Sostenedores, ya que, si el cierre se efectúa, el reporte quedará como no evaluado.

Ilustración 29: Programa Asignación de Desempeño Colectivo - Intranet Perfil Sostenedor – Convenio 2016 – Implementación- Evaluación del convenio - Estado de Evaluación Completo

| 1  | más<br>DIRECTIVOS          | INTRANET<br>Asignación de Desempeño<br>de docentes directivos y técnico-ped                                           | PERFIL SOSTEN<br>agógicos                                         | EDOR                                                                          |
|----|----------------------------|----------------------------------------------------------------------------------------------------|-------------------------------------------------------------------|-------------------------------------------------------------------------------|
| Me | nú Principal               |                                                                                                    |                                                                   | Contacto   Cerrar Sesión                                                      |
| 1  | MIS DATOS                  | Resumen Suscripción Convenios                                                                                         | Evaluación Implementación                                         | Auditoría Validación Antecedentes                                             |
|    | CONVENIO 2016              |                                                                                                    |                                                                   | Volver                                                                        |
|    | CONVENIO 2015              |                                                                                                    |                                                                   |                                                                               |
|    | HISTORIAL                  | La Evaluación del Convenio de Asigna<br>completo, por lo que está en condicio<br>acción presione el boton "Finalizar" | ición de Desempeño Colectivo d<br>nes de ser enviado al Pronuncia | le este establecimiento se encuentra<br>miento Deprov. Si desea realizar esta |
|    | DOCUMENTOS<br>DESCARGABLES | Estado Evaluación Convenio:                                                                                           | Completo                                                          |                                                                               |
|    |                            | Evaluación del Convenio                                                                                               |                                                                   |                                                                               |
|    |                            | RBD:                                                                                                    | 4                                                                 |                                                                               |
|    |                            | Nombre Establecimiento:                                                                                               | LICEO OCTAVIO PALMA PERE                                          | Z A 1                                                                         |
|    |                            | Carpeta de evidencias Digital                                                                                         | VER CARPETA                                                       |                                                                               |

| Ilustraci | ón 30: Programa | Asignación c   | de Desempeño   | · Colectivo - | <b>Intranet P</b> | erfil Sostenedor | – Convenio   | 2016 – |
|-----------|-----------------|----------------|----------------|---------------|-------------------|------------------|--------------|--------|
|           | Implementación- | · Evaluación d | del convenio - | Estado de E   | Evaluación        | Completo – Boto  | ón Finalizar |        |

| 221 12 Date 12 March                                                                                                    |                                                                                                    |
|----------------------------------------------------------------------------------------------------|----------------------------------------------------------------------------------------------------|
| Observaciones específicas a la Meta, sus                                                                                                    | Indicadores y/o Medios de Verificación.                                                                                                    |
| El producto comprometido se consigu<br>permiten respaldar un cumplimiento<br>encuentra respaldado por medios de<br>de lo propuesto de acuerdo a lo suso | uó parcialmente.Se presentan medios de verificación que<br>parcial de la meta. No obstante, este cumplimiento se<br>verificación que dificultan o no permiten la comprobaciór<br>rrito y/o informado en el reporte de implementación. |
|                                                                                                    | EDITAR                                                                                                    |
| Observaciones Generales al Convenio de                                                                                                    | la Evaluación                                                                                                    |
| A partir del nivel de logro asignado a<br>ellas, exprese su juicio respecto del                                                                         | i cada meta y las observaciones emitidas a cada una de<br>Convenio.<br>EDITAR                                                                                                    |
| 11. II.                                                                                                    | Decementary Competents                                                                                                    |
| Nivel de Logro del Convenio                                                                                                    | Desempeno Competente                                                                                                    |
| 90                                                                                                    | 82.5                                                                                                    |
| Clasificación                                                                                                    | 100 DDMM                                                                                                    |
|                                                                                                    | FINALIZAR                                                                                                    |
|                                                                                                    | ten ander senten ander senten ander senten ander senten ander senten ander senten ander senten ander senten an                                                                                                    |

Al finalizar su evaluación esta es enviada mediante intranet al perfil del Departamento Provincial correspondiente. Cuando el Deprov se pronuncie ante la evaluación que usted emitió al reporte de implementación, podrá revisar el resultado final del convenio en la viñeta Pronunciamiento Deprov.

Los resultados de este Primer Pronunciamiento del nivel provincial serán: Si ratifica o No ratifica.

**Sí Ratifica**: Si el Deprov selecciona esta opción, estará declarando que se encuentra de acuerdo con el resultado de la evaluación emitida por usted, por lo cual este resultado será mantenido como la evaluación final del Reporte de Implementación.

**No ratifica**: Si el Deprov selecciona esta opción, estará declarando que el nivel provincial NO se encuentra de acuerdo con el resultado de la evaluación emitida por usted. En este caso el Deprov tendrá la posibilidad de modificar el resultado emitido por usted a una o todas las metas del convenio y luego se lo reenviará por medio de intranet para que usted emita su respuesta frente a estas modificaciones.

Para revisar y responder a las modificaciones y retroalimentación enviada, debe seleccionar el resultado <u>No Ratifica</u> emitido por el Deprov a los RBD que corresponda.

Ilustración 31: Programa Asignación de Desempeño Colectivo - Intranet Perfil Sostenedor – Convenio 2016 – Implementación- Resultado del Primer Pronunciamiento Deprov

| <b>Más</b><br>Directivos   | INTRANET<br>Asignación de Der<br>de docentes directivos y                                                                 | PERFIL SOSTENEDOR<br>empeño<br>icnico-pedagógicos                                                                             |                                                                                                    |                                                                                      |           |
|----------------------------|----------------------------------------------------------------------------------------------------|----------------------------------------------------------------------------------------------------|----------------------------------------------------------------------------------------------------|--------------------------------------------------------------------------------------|-----------|
| Menú Principal             | Į.                                                                                                    |                                                                                                    |                                                                                                    | Contacto   Cerrar Sesió                                                              | n _       |
| MIS DATOS                  | Resumen Suscripci                                                                                                    | ón Convenios Implen                                                                                                    | entación Auditoría                                                                                          | Validación Anteceder                                                                 | ntes      |
| CONVENIO 2016              | Estado de Avance Seguin                                                                                                   | iento Implementación - Dia                                                                                                    | lución Sectenedar Prom                                                                                      | inciamiento Deprov                                                                   |           |
| CONVENIO 2015              | Recuerde que en la instan<br>siguientes:                                                                                  | icia de Primer Pronunciam                                                                                                    | iento Deprov, los resulta                                                                                   | dos pueden ser los                                                                   |           |
| HISTORIAL                  | Si Ratifica: El Departam<br>resultado de esta.                                                                            | ento provincial está de aco                                                                                                   | verdo con su evaluación y                                                                                   | y ha decidido mantener el                                                            |           |
| DOCUMENTOS<br>DESCARCARLES | No Ratifico: El Departan<br>su resultado y enviarlo nu<br>Para revisar y responder a<br>seleccionar el resultado <u>N</u> | nento provincial no está de<br>evamente a usted para qu<br>a las modificaciones y retro<br><u>o Ratifica</u> emitido a los RE | e acuerdo con su evaluac<br>se acepte o rechace esta<br>palimentación enviada p<br>ID que corresponda de la | ión por lo que ha modificad<br>información<br>or el DEPROV, debe<br>siguiente tabla: | do        |
|                            | RBD Nombre Establecin                                                                                                    | siento Nivel de Logro<br>Evaluación<br>Sostenedor                                                                             | Primer<br>Pronunciamiento<br>Deprov                                                                         | Pronunciamiento Esta<br>Final Deprov Fin                                             | ido<br>al |
|                            | 4 LICEO OCTAVIO P/<br>PEREZ A 1                                                                                           | ALMA Destacado                                                                                                    | No. Batifica                                                                                                | Pendie                                                                               | ente      |
|                            | 9 ESCUELA REPUBLIO<br>1SRAEL D 4                                                                                          | CA DE Destacado                                                                                                    | Pendiente                                                                                                   | Pendie                                                                               | ente      |

Si la etapa de Respuesta aún no se encuentra activa le aparecerá un mensaje que le indica esta información.

Si la etapa de Respuesta se encuentra activa, usted visualizará la tabla resumen que detalla las modificaciones emitidas por el Deprov a cada meta, junto a la retroalimentación enviada por él.

El Sostenedor en esta instancia deberá seleccionar dos tipos de respuesta:

*Sí, Acepto;* al seleccionar esta opción usted estará indicando que acepta las modificaciones emitidas por el Deprov, y con ello automáticamente estará aceptando que el resultado final del convenio sea el emitido por el Deprov.

**No, Rechazo;** al seleccionar esta opción usted estará indicando que acepta las modificaciones emitidas por el Deprov, por lo tanto, deberá redactar y enviar una respuesta que justifique el motivo de su rechazo.

#### Ilustración 32: Programa Asignación de Desempeño Colectivo - Intranet Perfil Sostenedor – Convenio 2016– Implementación- Pronunciamiento Deprov – No ratifica

Estado de Acenca Seguiniente Implementación Eschección Secturador Promesciamiente Depres

Estimado Sostenedor/a:

Le informamos que el Departamento Provincial ha decidido No Ratificar el resultado de su evaluación. Esto significa, que en la instancia de Primer Pronunciamiento el DEPROV ha tenido la posibilidad de modificar el resultado que usted asignó a una o a todas las metas del presente reporte de implementación.

De acuerdo a las modificaciones realizadas a nivel de meta por el DEPROV, el nivel de logro final del convenio ha sido reasignado, de un nivel de **Destacado**, con un porcentaje del **100%**, a un nivel de **Destacado** con un porcentaje del **90%**.

| Meta                  | %<br>otorgado<br>por usted   | Observación ingresada por<br>usted                                                                                                    | %<br>otorgado<br>por<br>Deprov   | Observación ingresada por el<br>Deprov                                                                                                    |
|-----------------------|------------------------------|----------------------------------------------------------------------------------------------------|----------------------------------|----------------------------------------------------------------------------------------------------|
| 1                     | 100%                         | La meta se encuentra lograda en<br>un 100% ya que cuenta con todos<br>los medios de verificación<br>comprometidos y estos son<br>coherentes con los indicadores<br>establecidos | 75%                              | Fundamente la decisión del nivel de<br>logro asignado en base a las<br>características de los medios<br>presentados y a los aspectos de la<br>meta que los medios evidencian o<br>no. |
| 2:                    | 100%                         | La meta se encuentra lograda en<br>un 100% ya que cuenta con todos<br>los medios de venticación<br>comprometidos y estas son<br>coherentes con los indicadores<br>establecidos  | 100%                             | Sin Modificación Deprov                                                                                                    |
| 3.                    | 100%                         | La meta se encuentra lograda en<br>un 100% ya que cuenta con todos<br>los medios de verificación<br>comprometidos y estos son<br>coherentes con los indicadores<br>establecidos | 100%                             | Sin Modificación Deprev                                                                                                    |
| Además o<br>motivos q | I Departamen<br>ue argumenta | to Provincial ha redactado una retro<br>In la decisión de realizar las modifici                                                                                                 | oalimentación<br>aciones descr   | i dirigida a usted, la cual indica los<br>itas,                                                                                                    |
| Retroalii             | mentación:                   | No considero adecuada la eval<br>medios de verificación no son<br>esta meta.                                                                                                    | uación emitid<br>el reflejo de l | a a la meta Nº1, debido a que los<br>os indicadores comprometidos en                                                                                                    |
| 21                    | Jsted acenta                 | las modificaciones y la retroa                                                                                                    | limentación                      | emitida por el DEPROV?                                                                                                    |
| (Consider             | st,<br>e que si usted        | ACEPTO<br>acepta, el resultado final de                                                                                                    |                                  | NO, RECHAZO                                                                                                    |
| la evalu              | ación del conv<br>Di         | enio será el indicado por el (Cons<br>EPROV)                                                                                                    | idere que si<br>respue           | usted rechaza, deberá redactar una<br>Ista dirigida al DEPROV)                                                                                                    |
|                       |                              | 0                                                                                                    |                                  | 0                                                                                                    |

Las modificaciones realizadas por el DEPROV a nivel de meta se detallan en la siguiente tabla:

Cuando usted realiza y envía la respuesta de Rechazo al Deprov, este último tendrá una última instancia de revisión, llamada **Pronunciamiento Final**.

CANCELAR

En esta instancia final el Deprov tendrá dos opciones de pronunciamiento frente a su respuesta; **Aceptar** (el Deprov acepta su respuesta, por lo cual decide mantener el resultado emitido por usted), o **Rechazar** (el Deprov rechaza su respuesta, por lo cual decide mantener el resultado asignado por él).

Ilustración 33: Programa Asignación de Desempeño Colectivo - Intranet Perfil Sostenedor – Convenio 2016– Implementación- Pronunciamiento Deprov – No ratifica – Respuesta Sostenedor: No, Rechazo

| ¿Usted acepta las modificaciones y la                                                                                                | retroalimentación emitida por el DEPROV?                                                             |
|----------------------------------------------------------------------------------------------------|----------------------------------------------------------------------------------------------------|
| SÍ, ACEPTO<br>(Considere que si usted acepta, el resultado final de<br>la evaluación del convenio será el indicado por el<br>DEPROV) | NO, RECHAZO<br>(Considere que si usted rechaza, deberá redactar una<br>respuesta dirigida al DEPROV) |
| 0                                                                                                    | ۲                                                                                                    |
| Ingrese la respuesta dirigida al Departamento<br>de su rechazo.                                                                      | p Provincial, la cual debe argumentar el motivo                                                      |
| GUARDAR                                                                                                    | CANCELAR                                                                                             |

Para revisar el resultado del Pronunciamiento Final debe fijarse en la columna *Pronunciamiento Final Deprov,* a su vez podrá descargar el acta Final de Evaluación al presionar el Estado Final.

## Ilustración 34: Programa Asignación de Desempeño Colectivo - Intranet Perfil Sostenedor – Convenio 2016– Implementación- Resultado Pronunciamiento Final Deprov

|                            | INTRANET PERFIL SOSTENEDOR<br>Asignación de Desempeño<br>de docentes directivos y técnico-pedagógicos                                                                                                    |
|----------------------------|----------------------------------------------------------------------------------------------------|
| Menú Principal             | Contacto Cerrar Sesión                                                                                                    |
| / MIS DATOS                | Resumen Suscripción Convenios Implementación Auditoría Validación Antecedentes                                                                                                    |
| CONVENIO 2016              | Estado de Avance Seguiniento Implementación Esolucción Socianador Pronunciamiento Deprev                                                                                                    |
| CONVENIO 2015              | Recuerde que en la instancia de Primer Pronunciamiento Deprov, los resultados pueden ser los<br>siguientes;                                                                                                    |
| HISTORIAL                  | Si Ratifica: El Departamento provincial está de acuerdo con su evaluación y ha decidido mantener el<br>resultado de esta.                                                                                                    |
| DOCUMENTOS<br>DESCARCABLES | No Ratifico: El Departamento provincial no está de acuerdo con su evaluación por lo que ha modificado<br>su resultado y enviarlo nuevamente a usted para que acepte o rechace esta información<br>Para revisar y responder a las modificaciones y retroalimentación enviada por el DEPROV, debe<br>seleccionar el resultado <u>No Ratifica</u> emitido a los RBD que corresponda de la siguiente tabla: |

| KBD Nombre Establ                                                    | ecimiento                                                             | Nivel de Logro<br>Evaluación<br>Sostenedor                                  | Primer<br>Pronunciamiento<br>Deprov                               | Pronunciamiento<br>Final Deprov                                             | Estado<br>Final   |
|----------------------------------------------------------------------|-----------------------------------------------------------------------|-----------------------------------------------------------------------------|-------------------------------------------------------------------|-----------------------------------------------------------------------------|-------------------|
| 4 LICEO OCTAV<br>PEREZ                                               | IO PALMA<br>A 1                                                       | Destacado                                                                   | No Ratifica                                                       | Rechaza                                                                     | Básico            |
| 3 100%                                                               | compro                                                                | ometidos y estos son<br>les con los indicadore<br>establecidos              | 100%                                                              | Sin Modificación Dep                                                        | rov               |
| Vdemás el Departame<br>notivos que argumen                           | ento Provincia<br>tan la decisió                                      | al ha redactado una r<br>n de realizar las mos                              | etroalimentación dirig<br>Rícaciones descritas.                   | ida a usted, la cual inc                                                    | dica los          |
| Retroalimentación                                                    | No con<br>medio                                                       | nsidero adecuada la e<br>s de verificación no s                             | rvaluación emitida a la<br>on el reflejo de los inc               | meta Nº1, debido a o<br>Sicadores comprometi                                | que los<br>dos en |
| er oannen ar cron.                                                   | esta n                                                                | heta.                                                                       |                                                                   |                                                                             |                   |
| ćUsted acept                                                         | esta n<br>ta las modi                                                 | ficaciones y la retr                                                        | oalimentación emi                                                 | tida por el DEPROV                                                          | ?                 |
| ćUsted acept                                                         | ta las modi                                                           | ficaciones y la retr                                                        | oalimentación emi                                                 | tida por el DEPROV                                                          | ?                 |
| ćUsted acept<br>Si<br>Considere que si uste<br>la evaluación del cor | ta las modi<br>f, ACEPTO<br>ed acepta, el<br>ivenio será e<br>DEPROV) | neta.<br>ficaciones y la retr<br>resultado final de<br>l indicado por el (C | oalimentación emi<br>NO,<br>Considere que si usted<br>respuesta d | tida por el DEPROV<br>RECHAZO<br>rechaza, deberá reda<br>irigida al DEPROV) | ?<br>ictar una    |

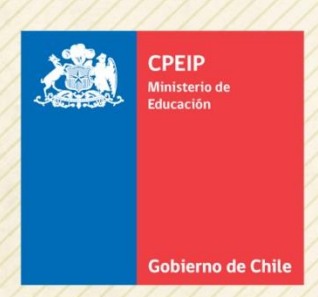

# Asignación de Desempeño Colectivo

Centro de Perfeccionamiento, Experimentación e Investigaciones Pedagógicas Área Gestión y Liderazgo Educativo